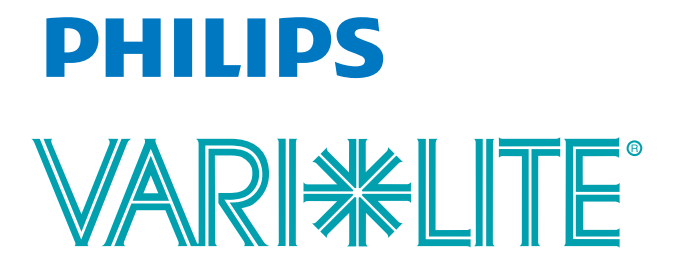

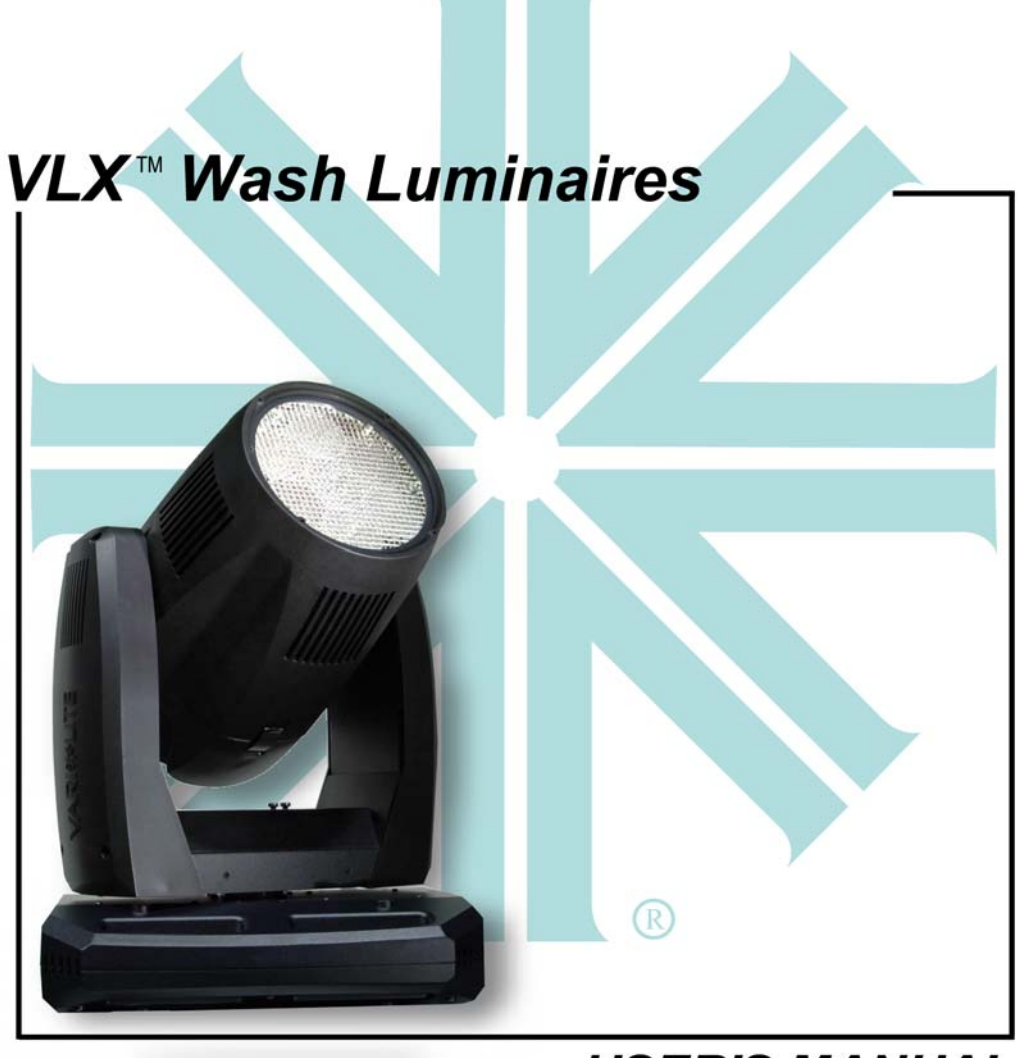

## **USER'S MANUAL**

## **Table of Contents**

### Introduction

| About This Manual        | . 1 |   |
|--------------------------|-----|---|
| Additional Documentation | . 1 |   |
| Text Conventions         | 2   | 2 |
| Customer Service         |     | 2 |
|                          | • - | - |

### Chapter 1. Description

| Features                      |   |
|-------------------------------|---|
| Standard Features             | 4 |
| Components                    |   |
| Included Items                | 5 |
| Replacement Items/Accessories | 5 |
| Luminaire Overview            | 6 |
|                               |   |

### Chapter 2. Installation

| Power and Data Cabling Requirements     |   |
|-----------------------------------------|---|
| AC Power                                | 0 |
| Current vs. Voltage 1                   | 1 |
| Data Cables 1                           | 2 |
| Recommended Cable Types/Manufacturers 1 | 3 |
| Male Termination Connector 1            | 3 |
| Installation Procedures                 |   |
| Hanging the Luminaire                   | 4 |
| Floor Mounting the Luminaire            | 7 |
| Connecting Data and Power               | 7 |
| Powering Up                             |   |
| Power Up and Configuration Procedure 1  | 8 |
| Addressing                              |   |
| Program Starting Address 1              | 9 |

## Chapter 3. Operation

| DMX Operation                                          |    |
|--------------------------------------------------------|----|
| Channel Mapping                                        | 22 |
| Control Channel Functions                              | 24 |
| VLX Operational Modes (from Control Channel Settings): | 25 |
| DMX Mapping                                            |    |
| Color & Intensity Control                              | 26 |
| Color Mixing                                           | 26 |
| Color Time Control                                     | 27 |
| LED Intensity Control                                  | 27 |

| Intensity Time Control                            |
|---------------------------------------------------|
| Beam Control                                      |
| Strobe                                            |
| Beam Spreader                                     |
| Beam Time                                         |
| Luminaire Movement                                |
| Luminaire Pan                                     |
| Luminaire Tilt                                    |
| Focus Time                                        |
| Luminaire Timing                                  |
| Timing Channel Information                        |
| Updating Software                                 |
| USB Download and Programming 40                   |
| Transferring Software From Luminaire to Luminaire |

### Chapter 4. Menu System

### **Menu Operation**

| What Is the Menu System?   | . 44 |
|----------------------------|------|
| Controls Operation         | . 44 |
| Default State              | 46   |
| Menu Functions             |      |
| Menu System Overview       | . 47 |
| Menu System Function Chart | . 48 |
| Menu Function Definitions  | . 51 |
|                            |      |

### Appendix A. Troubleshooting and Maintenance

| Troubleshooting                                   |    |
|---------------------------------------------------|----|
| Error Messages                                    | 56 |
| Troubleshooting Guide                             | 58 |
| Routine Maintenance                               |    |
| Introduction                                      | 60 |
| Special Cleaning and Care Instructions            | 60 |
| Front Lens Removal and Cleaning                   | 61 |
| Beam Spreader Removal for Fixed Beam Applications | 65 |
| Cooling System Heatsink Cleaning Procedure        | 69 |

# Appendix B. Technical Specifications

| VLX <sup>TM</sup> Wash Luminaire | '3 |
|----------------------------------|----|
|----------------------------------|----|

## Introduction

## **About This Manual**

This manual provides necessary information regarding safety, installation, operation and routine maintenance for the VARI\*LITE® VLX<sup>TM</sup> Wash Luminaire. Familiarizing yourself with this information will help you to get the most out of your luminaire.

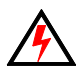

**WARNING:** It is important to read ALL accompanying safety and installation instructions to avoid damage to the product and potential injury to yourself or others.

This manual covers the following models:

| Model                                  | Part Number     | Source                 |
|----------------------------------------|-----------------|------------------------|
| VLX™ Wash Luminaire                    | 20.9690.0001    | Seven x 120W RGBW LEDs |
| VLX <sup>™</sup> Wash Luminaire, White | 20.9690.0001.02 | Seven x 120W RGBW LEDs |

## **Additional Documentation**

A service manual, for Authorized VARI\*LITE® Service Centers and technicians, of the VLX<sup>TM</sup> Wash Luminaire is available in electronic (PDF) format:

VLX<sup>TM</sup> Wash Luminaire Service Manual (02.9690.0010)
 - Testing, Troubleshooting, Component Replacement and Illustrated Parts Breakdown.

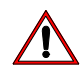

**Note:** Performing maintenance procedures may void the product warranty. Refer to the Vari-Lite Limited Warranty card included in the product shipping package for more information.

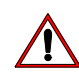

**Note:** The VLX<sup>TM</sup> Wash Luminaire requires very little routine maintenance, but has special cleaning instructions unlike other fixtures. Please refer to "Special Cleaning and Care Instructions" on page 60 for complete cleaning and handling requirements.

For more information regarding DMX512 systems, refer to the following document available from United States Institute for Theatre Technology, Inc. (USITT):

 Digital Data Transmission Standard for Dimmers & Controllers plus AMX 192 Analog Multiplex Data Transmission Standard for Dimmers & Controllers. (A copy of Recommended Practice for DMX512 is included.)

USITT Inc. 6443 Ridings Road Syracuse, New York 13206-1111 USA Tel: (800) 938-7488 Fax: (866) 398-7488 / www.usitt.org

## **Text Conventions**

The following styles and meanings are used throughout this manual:

| Style                                      | Meaning                                                                                                  |
|--------------------------------------------|----------------------------------------------------------------------------------------------------|
| [Button]                                   | Front panel button. Example: Press [Enter] or [ESC] (Escape).                                            |
| [Up] / [Down] / [Left] / [Right]<br>Arrows | Press either [Up] or [Down] or [Left] or [Right] arrow button at Menu Display.                           |
| MENU                                       | LCD Menu Display read-out. Example: Press [Up] / [Down]<br>/ [Left] / [Right] arrows until LAMP appears. |

## **Customer Service**

### Our Goal

At Vari-Lite, we are committed to providing you the highest quality in customer service. Our comprehensive resources are available to help your business succeed and ensure you get the full benefit of being a Vari-Lite customer. Whether your needs are telephone troubleshooting assistance, product training or technical service, our full-time staff of experienced professionals are on-hand to provide support.

### How to Reach Us

For assistance in your area, call the dealer from which your product was purchased. *or* Contact an Authorized VARI\*LITE® Service Center *or* Contact the Vari-Lite Customer Service Department, 9am - 6pm CST Monday through Friday, at the following:

phone: 1-877-VARI-LITE (1-877-827-4548) or +1-214-647-7880

email: entertainment.service@philips.com

### **Additional Resources**

For additional resources and documentation, please visit our website at www.vari-lite.com and follow the Support link.

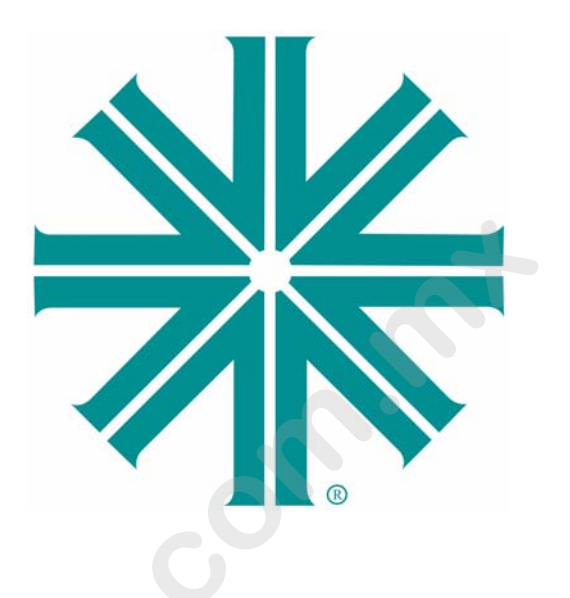

## CHAPTER 1.

## Description

This chapter contains descriptions of luminaire features and components, along with a list of accessories that are available.

- Features
- Components

## **Features**

## **Standard Features**

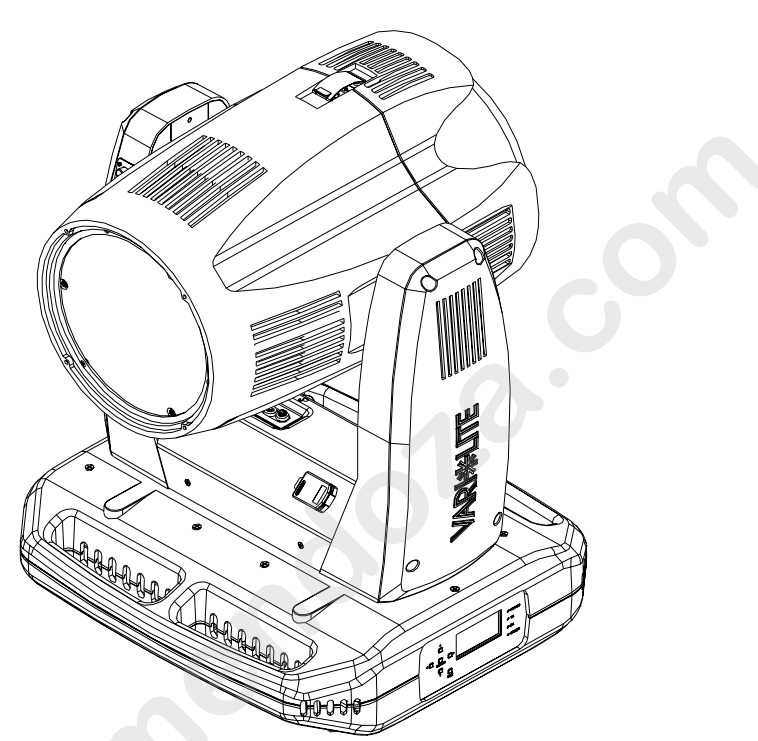

All VLX<sup>™</sup> Wash Luminaires have the following standard features:

- Seven, 120-watt replaceable custom RGBW chipsets. Each chip set contains high density red, green, blue, and white LED emitters.
- Manufacturer rated life (LED chip sets), in excess of 10,000 hours (at full RGBW).
- Light output of approximately 14,000 lumens (white light).
- Patented optical zoom system with continuous variable field angle from approximately 23° to 58°.
- Zoom module is easily removable for a fixed field angle of 22°.
- High-speed strobe with multi user-selectable effects.
- Smooth pan and tilt operation through time-controlled continuous motion by way of a pair of three-phase stepper motor systems.
- 540° Pan and 270° Tilt with 0.3° resolution.

**Note:** Detailed specification are available on the Vari-Lite web site at www.vari-lite.com and in "Technical Specifications" on page 73 in this manual.

## Components

## **Included Items**

The following illustration shows all items included with the luminaire:

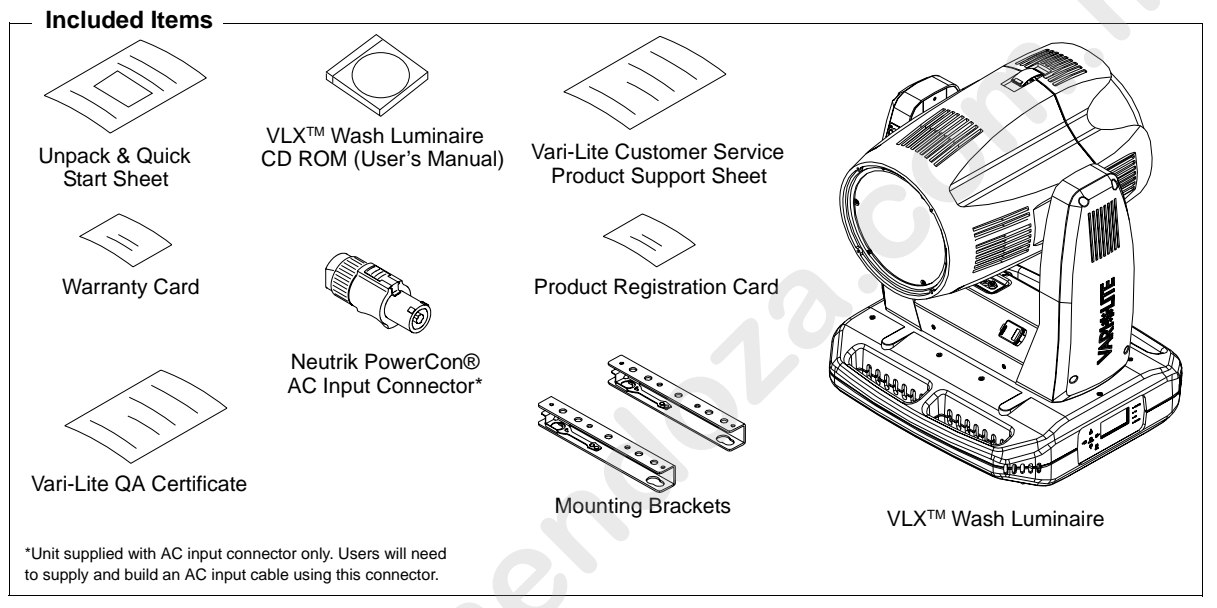

Figure 1-1: VLX<sup>TM</sup> Wash Luminaire Packing List

## **Replacement Items/Accessories**

The following optional and/or replacement items can be ordered directly from your Authorized VARI\*LITE® Dealer. (Please order by Vari-Lite part number.)

| Vari-Lite P/N                                                                                                    | Accessory                                |  |
|----------------------------------------------------------------------------------------------------|------------------------------------------|--|
| 22.9620.0194                                                                                                    | Safety Cable Assembly                    |  |
| 23.9623.0177                                                                                                    | XLR DMX Terminator                       |  |
| 28.8500.0054 USB Luminaire Programming Kit (Includes USB Upload Cal<br>Programming Kit CD ROM, Carry Bag, and Instructions)* |                                          |  |
| 55.6840.0001                                                                                                    | Truss Hook, Mega-Clamp, Round and Square |  |
| 55.6841.0001                                                                                                    | Truss Hook, Mega-Claw for 2" Round Tube  |  |

**Note:** \* For more information on the USB Luminaire Programming Kit, please see "USB Download and Programming" on page 40.

## Luminaire Overview

The following illustration shows the external luminaire components and controls.

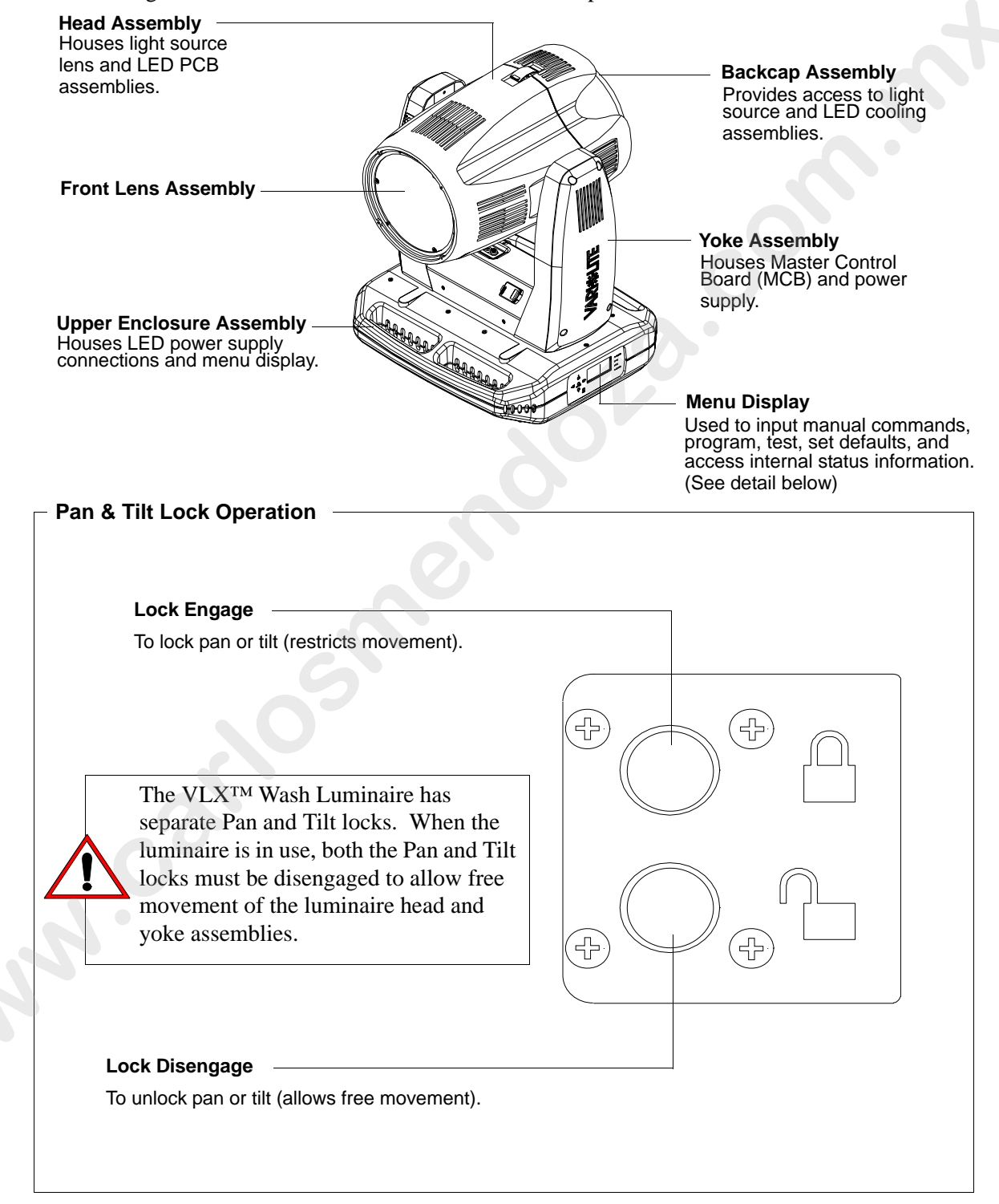

Figure 1-2: VLX<sup>TM</sup> Wash Luminaire External Components and Controls

## Luminaire Overview (continued)

Upper Enclosure Menu

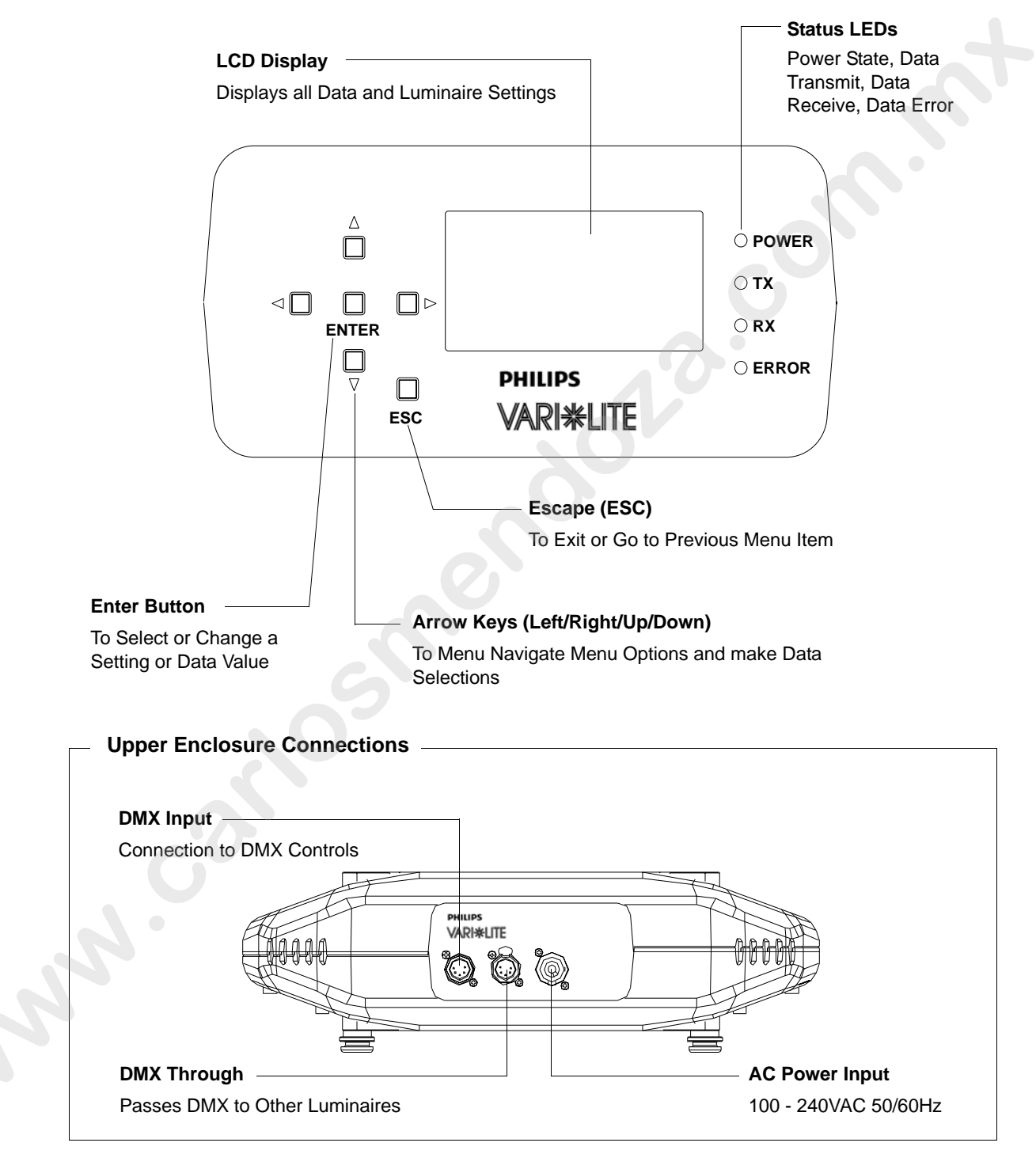

Figure 1-3: VLX<sup>TM</sup> Wash Luminaire External Components and Controls

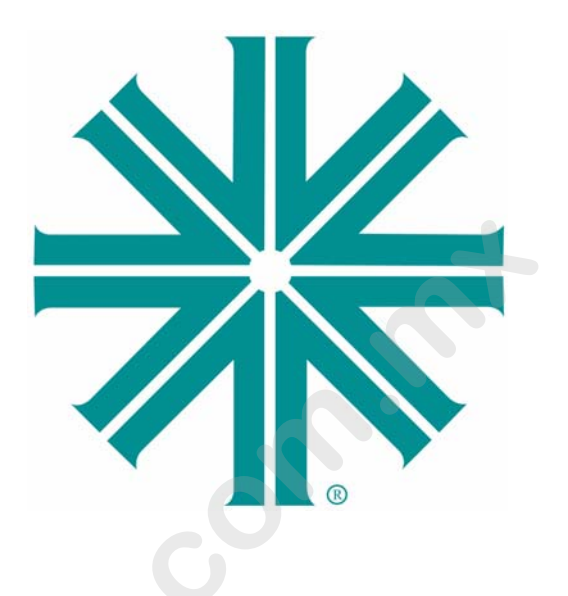

## CHAPTER 2.

## Installation

This chapter contains instructions for installation of the luminaire. It includes connecting power and data, along with instructions for powering up the luminaire for the first time and addressing it within your system.

- Power and Data Cabling Requirements
- Installation Procedures
- Powering Up
- Addressing

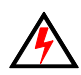

**WARNING:** DO NOT connect or disconnect energized power cable at fixture (under load). Turn off circuit breaker (or completely de-energize circuit) before connecting or disconnecting power cable at fixture. Power is only removed from the fixture by disconnecting power cable from source or turning off source circuit breaker.

## **Power and Data Cabling Requirements**

### AC Power

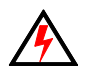

WARNING: DO NOT connect to three-phase Delta service in countries with 240 volt power.

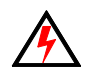

**WARNING:** DO NOT connect or disconnect energized power cable at fixture (under load). Turn off circuit breaker (or completely de-energize circuit) before connecting or disconnecting power cable at fixture. Power is only removed from the fixture by disconnecting power cable from source or turning off source circuit breaker.

The luminaire requires standard AC power distribution from 100-240 VAC, 50/60 Hz in order to power all internal electronics and motors. It is equipped with a 3-pole Neutrik® PowerCon® locking connector (with contacts for line, neutral, and premating safety grounds) for the purpose of AC input.

| Wire*        | Connection |
|--------------|------------|
| Green/Yellow | AC Ground  |
| Blue         | AC Neutral |
| Brown        | AC Line    |

\*International (Harmonized) Standard

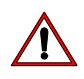

**Note:** The mating Neutrik PowerCon® connector is supplied, however, you will need to purchase or construct a cable appropriate for your application.

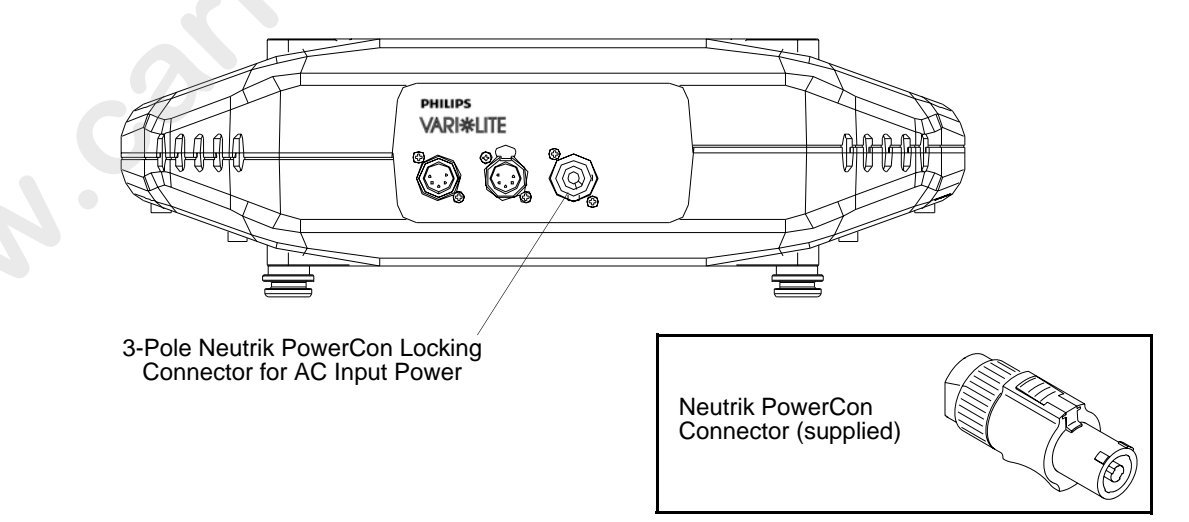

Figure 2-1: Power Connector

### **Current vs. Voltage**

The following tables provide the luminaire's current draw at specific voltages.

Table 2-1: VLX Wash Luminaire - Current vs. Voltage\*

## **Data Cables**

The VLX<sup>TM</sup> Wash Luminaire is equipped with two, 5-pin XLR connectors for DATA IN and DATA THRU (out) applications. DATA IN requires a 5-pin, female XLR connector and DATA THRU requires a 5-pin, male XLR connector. When purchasing or constructing data cables, it is important that not only the correct cable type be used, but also quality cable to ensure a reliable DMX512 system. Your cabling should meet the following USITT DMX specification requirements:

- Suitable for use with EIA485 (RS485) operation at 250k baud.
- Characteristic impedance 85-150 ohms, nominally 120 ohms.
- Low capacitance.
- Two twisted pairs.
- Foil and braid shielded.
- 24 AWG minimum gauge for runs up to 1000 feet (300m).
- 22 AWG minimum gauge for runs up to 1640 feet (500m).

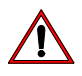

**Note:** Microphone type cables and other general purpose, two-core audio or signal cables are not suitable for use with DMX512.

The XLR 5-pin connectors should be wired as follows:

| Pin/Wire Code to XLR Connectors |                             |                                               |                                               |                                               |                                               |                         |  |
|---------------------------------|-----------------------------|-----------------------------------------------|-----------------------------------------------|-----------------------------------------------|-----------------------------------------------|-------------------------|--|
| Data Thru<br>Cable Pinout       | Pin 1                       | Pin 2                                         | Pin 3                                         | Pin 4                                         | Pin 5                                         | Data In<br>Cable Pinout |  |
|                                 | Foil &<br>Braided<br>Shield | 1st<br>conductor<br>of 1st<br>twisted<br>pair | 2nd<br>conductor<br>of 1st<br>twisted<br>pair | 1st<br>conductor<br>of 2nd<br>twisted<br>pair | 2nd<br>conductor<br>of 2nd<br>twisted<br>pair |                         |  |
| 3<br>Male Conn                  |                             | Data (-)                                      | Data (+)                                      | Data (-)                                      | Data (+)                                      | 3<br>Female Conn        |  |

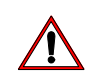

**Note:** Refer to the USITT Recommended Practice for DMX512 guide for additional information regarding DMX512 systems. How to obtain a copy is detailed in "Additional Documentation" on page 1.

## **Recommended Cable Types/Manufacturers**

These are only a few of the suitable cable types. Any quality EIA485, twisted pair, 120 ohm, shielded cable will also work.

| Туре   | Pairs          | $\mathbf{Z}\Omega^*$ | Jacket            | AWG        | Use                     | Temp (F) |  |  |
|--------|----------------|----------------------|-------------------|------------|-------------------------|----------|--|--|
|        | Belden Cables  |                      |                   |            |                         |          |  |  |
| 1215A  | 2              | 150                  | PVC               | 26         | IBM Type 6 Office cable | 75       |  |  |
| 1269A  | 2              | 100                  | PTFE              | 22 (Solid) | High Temp, Plenum cable | 200      |  |  |
| 8102   | 2              | 100                  | PVC               | 24         | UL2919                  | 80       |  |  |
| 8132   | 2              | 120                  | PVC               | 28         | UL2919                  | 80       |  |  |
| 8162   | 2              | 100                  | PVC               | 24         | UL2493                  | 60       |  |  |
| 82729  | 2              | 100                  | PTFE              | 24         | High Temp, Plenum cable | 200      |  |  |
| 88102  | 2              | 100                  | PTFE              | 24         | High Temp, Plenum cable | 200      |  |  |
| 89696  | 2              | 100                  | PTFE              | 22         | High Temp, Plenum cable | 200      |  |  |
| 89729  | 2              | 100                  | PTFE              | 24         | High Temp, Plenum cable | 200      |  |  |
| 89855  | 2              | 100                  | PTFE              | 22         | High Temp, Plenum cable | 200      |  |  |
| 9729   | 2              | 100                  | PVC               | 24         | UL2493                  | 60       |  |  |
| 9804   | 2              | 100                  | PVC               | 28         | UL2960                  | 60       |  |  |
| 9829   | 2              | 100                  | PVC               | 24         | UL2919                  | 80       |  |  |
| 9842   | 2              | 120                  | PVC               | 24         | UL2919                  | 80       |  |  |
|        | Proplex Cables |                      |                   |            |                         |          |  |  |
| PC224P | 2              | 110                  | Polyure-<br>thane | 22         | Heavy Duty and Portable | 105      |  |  |
| PC224T | 2              | 110                  | PVC               | 22         | UL2464                  | 105      |  |  |
| PC226T | 3              | 110                  | PVC               | 22         | UL2464                  |          |  |  |

Table 2-2: Recommended Cable Types

\* Characteristic Impedance

## Male Termination Connector

A male XLR termination connector is required at the last luminaire (or "far end of the line") to prevent signal reflections. Signal reflections may cancel out the signal at certain line lengths, resulting in errors. The terminator is also necessary for software downloads and running tests on multiple luminaires. To construct your own connector, you will need the following components:

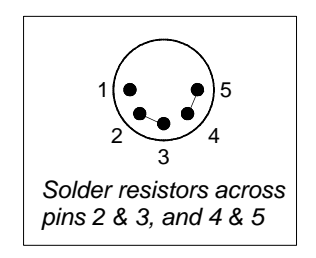

- 5-pin, male XLR connector.
- Two 1/4W 5% 120 ohm resistors.

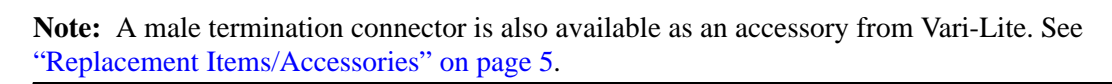

## **Installation Procedures**

## Hanging the Luminaire

The VLX<sup>TM</sup> Wash Luminaire can be hung horizontally or vertically from any structure designed to work with the type of load created by this moving luminaire. Two mounting bracket assemblies (provided) are used to attach truss hooks or other mounting hardware as required. Many compatible truss hooks are available from different manufacturers for your particular needs.

A minimum of one hook per truss hook bracket is required. If mounting method does not use truss hooks, two attachment points per truss hook bracket are required. When attaching more than one point on a single bracket, the attach points must be spaced as far apart as possible using the supplied mounting holes.

#### Install mounting hardware and brackets:

Step 1. Install truss hooks on two provided truss hook brackets as required.

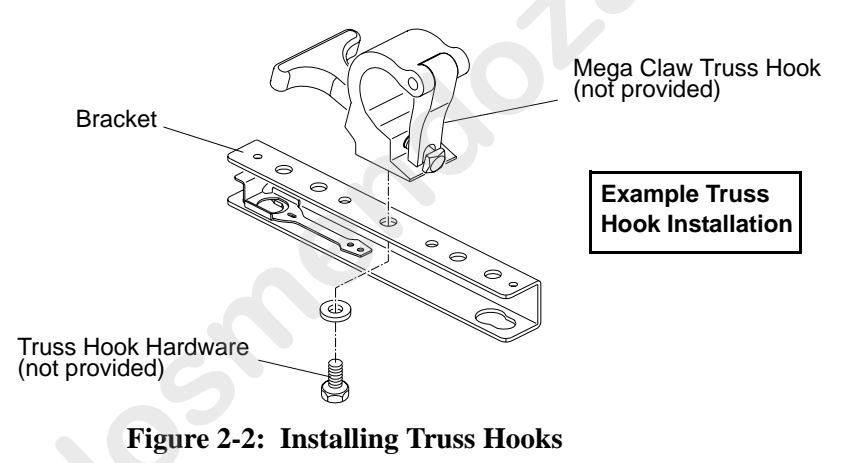

**Note:** Various types of truss hooks can be used. The Mega Claw truss hook (as shown in the example above) as well as many other standard hooks, can be ordered separately. See "Replacement Items/ Accessories" on page 5.

Step 2. Determine required configuration of bracket installation. Brackets may be installed in either orientation as shown in Figure 2-3, but both must face the same direction. Figure 2-4 shows bracket installation details.

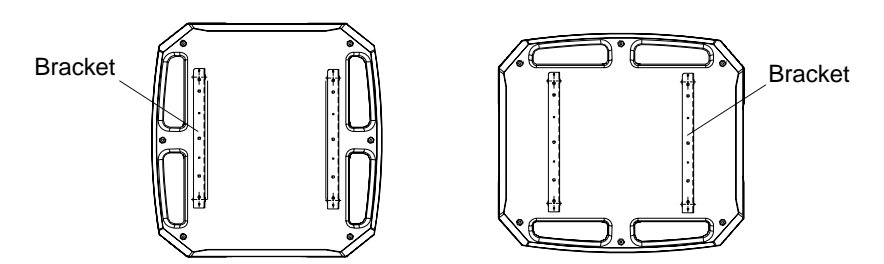

**Figure 2-3: Bracket Orientation Options** 

Step 3. While pulling up on locking mechanism release, fit keyed holes onto raised mounting buttons at bottom of enclosure. Slide forward and release locking mechanism to lock in place. Ensure brackets are locked securely. (Always face brackets in same direction as shown.)

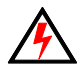

**WARNING:** Ensure that the bracket locking mechanism is fully seated after the bracket is installed on the luminaire.

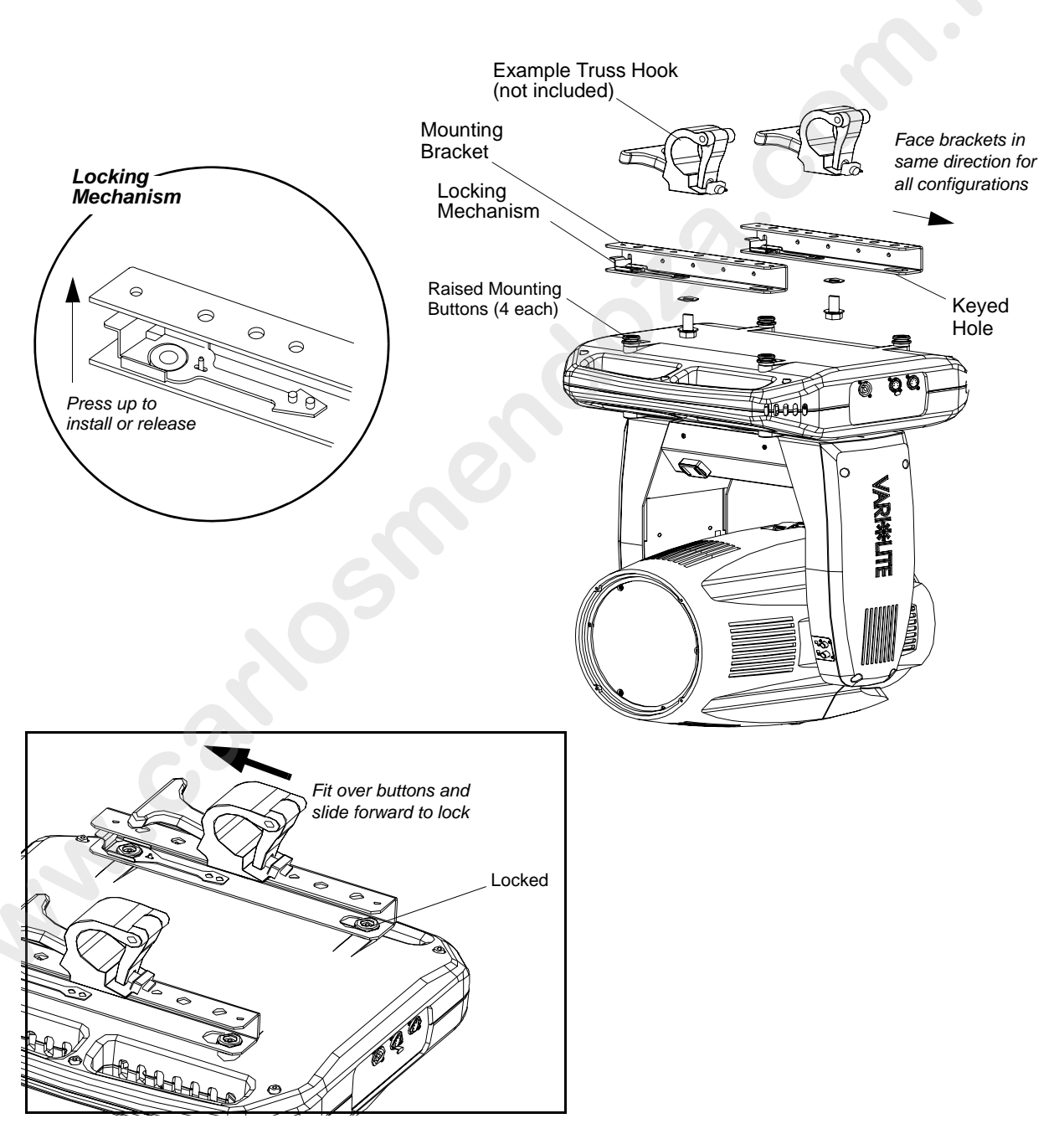

Figure 2-4: Installing Brackets on Luminaire Enclosure

#### **Installing in Truss:**

- Step 1. Using two people, lift luminaire into mounting position.
- Step 2. Secure in place with truss hook. Ensure truss hook hardware that locks hook in place (e.g. wing bolt) is properly tightened and that luminaire is fully supported.
- Step 3. Attach safety cable (as required) as follows:

Use enclosure handles for safety cable anchor

- a. Connect one end of cable to luminaire handle.
- b. Loop at least once around truss/pipe and attach other end of cable to other handle.
- Step 4. Connect power and data cables according to procedure given in "Connecting Data and Power" on page 17.

**WARNING:** DO NOT connect or disconnect energized power cable at fixture (under load). Turn off circuit breaker (or completely de-energize circuit) before connecting or disconnecting power cable at fixture. Power is only removed from the fixture by disconnecting power cable from source or turning off source circuit breaker.

Step 5. Be sure pan and tilt locks are disengaged (refer to "Luminaire Overview" on page 6 for details) to allow full head and yoke movement.

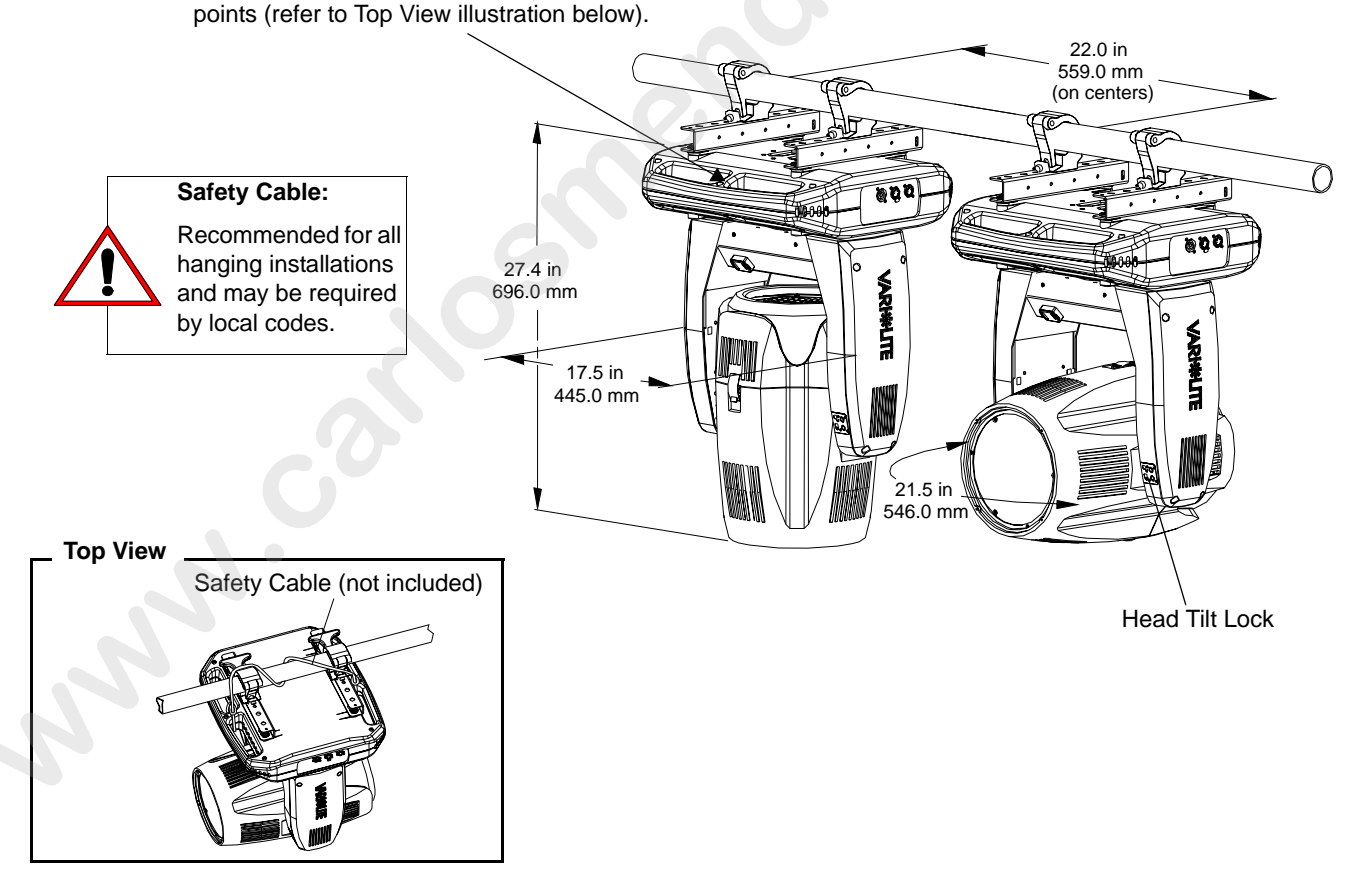

**Figure 2-5: Hanging Configuration and Dimensions** 

## Floor Mounting the Luminaire

The luminaire enclosure is sufficient to stabilize the luminaire in a floor installation, provided that the mounting surface is flat and sturdy. Also, the area around the luminaire must be free of debris and moisture.

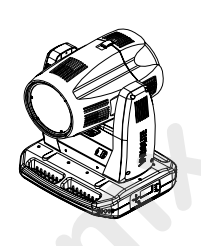

## **Connecting Data and Power**

A maximum of 32 luminaires may be connected in any one DMX data link.

 $\wedge$ 

**Note:** This maximum limit applies to the luminaire "daisy chain" only. Your system or console may require fewer luminaires on a single data link path. Consult your console documentation for more information.

#### To connect power and data:

- Step 1. Connect data cable from console to first luminaire in chain at DATA IN connector.
- Step 2. If required, connect additional data cables from DATA THRU connectors to DATA IN connectors of remaining luminaires in link.
- Step 3. At last luminaire in link, install male termination connector at DATA THRU connector. (Luminaires and other devices on the same DMX chain may not function properly without termination.)
- Step 4. Connect AC input cable connector to fixture before connecting to power input source or energizing power cable.

**WARNING:** DO NOT connect or disconnect energized power cable at fixture (under load). Turn off circuit breaker (or completely de-energize circuit) before connecting or disconnecting power cable at fixture. Power is only removed from the fixture by disconnecting power cable from source or turning off source circuit breaker.

- Step 5. Dress AC input and data cables and secure them so they do not interfere with luminaire head and yoke movement.
- Step 6. Be sure pan and tilt locks are disengaged (refer to "Luminaire Overview" on page 6 for details) to allow full head and yoke movement.

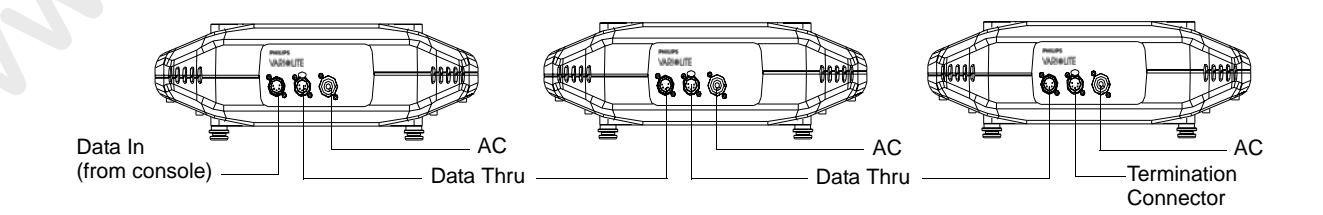

Figure 2-6: Connecting Power and Data

## **Powering Up**

## **Power Up and Configuration Procedure**

When AC power is initially applied, the luminaire immediately begins a calibration sequence that steps it through pan and tilt movements. The beam mechanism also moves through a full range of motion. After calibration, the luminaire head either stops at its "home" position (which positions the pan axis at mid-rotation and the head parallel to the yoke with the lens pointing away from the luminaire upper enclosure) or it moves to its current DMX-defined position when DMX data is present. All internal mechanisms also move to their "home" or DMX-defined positions.

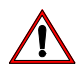

**CAUTION:** Before applying power, be sure the luminaire is hung or positioned so that the head and yoke can move freely without restriction.

#### To power up:

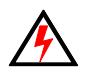

**WARNING:** DO NOT connect or disconnect energized power cable at fixture (under load). Turn off circuit breaker (or completely de-energize circuit) before connecting or disconnecting power cable at fixture. Power is only removed from the fixture by disconnecting power cable from source or turning off source circuit breaker.

- Step 1. At each luminaire, connect power cable to fixture.
- Step 2. Be sure pan and tilt locks are disengaged (refer to "Luminaire Overview" on page 6 for details) to allow full head and yoke movement.
- Step 3. Energize each connected circuit.
- Step 4. Luminaire will automatically cycle through calibration and stop at "home" position.

### LCD Display - Luminaire Calibration Status

During luminaire calibration or re-calibration, the progress of the operation is displayed on the luminaire's LCD Display. Information includes description of process and a progress bar.

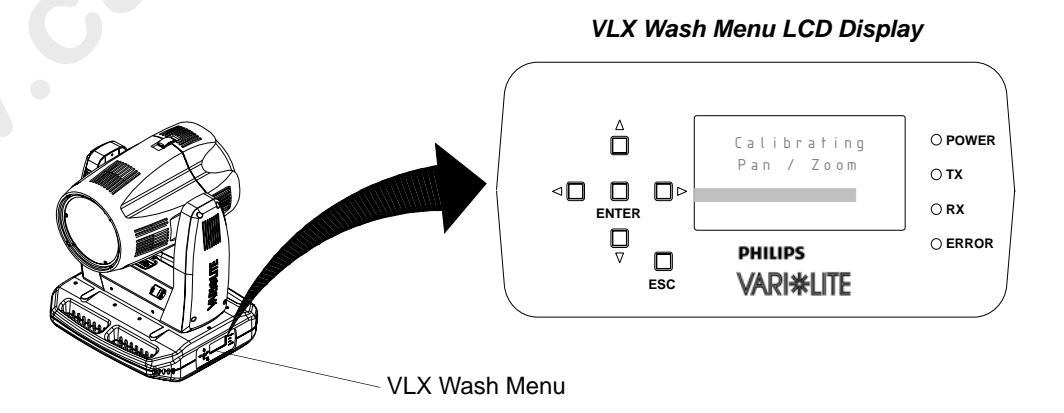

Figure 2-7: VLX Wash LCD Display - Luminaire Calibration Status

## Addressing

## **Program Starting Address**

The address setting for DMX console controlled systems is entered using the Menu Display (refer to "Menu Operation" on page 44). The luminaire retains the DMX address even when power is removed.

Note: Refer to your console operating instructions for specific information regarding its addressing requirements.

#### **Program a DMX starting address:**

- 1. Press [ESC] to access the main menu of the luminaire. Step
- 2. Press [Up] / [Down] arrows until Address appears. Press [Enter]. Step
- .arin Step 3. Press [Up] / [Down] arrows to enter starting address.

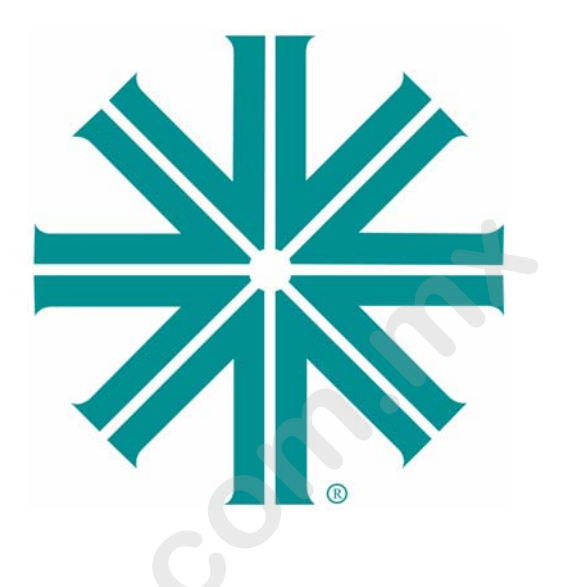

## CHAPTER 3.

## Operation

This chapter contains instructions for operating the luminaire using DMX control and for updating the internal software. For Menu options and detailed information, see "Menu Operation" on page 44.

- DMX Operation
- DMX Mapping
- Luminaire Timing
- Updating Software

## **DMX Operation**

## **Channel Mapping**

These tables assume a DMX start address of 1. When a different starting address is used, this address becomes channel 1 function and other functions follow in sequence.

| DMX<br>Channel | Parameter         | Range DMX | Range%   | Default - These<br>values are recom-<br>mended console<br>default values                                                                                                    | Description                                                                                                    |
|----------------|-------------------|-----------|----------|----------------------------------------------------------------------------------------------------|----------------------------------------------------------------------------------------------------|
| 1              | Intensity - High  | 0 - 65535 | 0 - 100% | 0                                                                                                    | 16-bit control for Intensity of LED settings                                                                                                    |
| 2              | Intensity - Low   | 0 00000   | 0 .0070  | , in the second second s | To bit control for intensity of EED settings.                                                                                                    |
| 3              | Pan - High Byte   | 0 - 65535 | 0 - 100% | 32768                                                                                                    | 16-bit control of Pan - 540° of movement.                                                                                                    |
| 4              | Pan - Low Byte    |           |          |                                                                                                    |                                                                                                    |
| 5              | Tilt - High Byte  | 0 - 65535 | 0 - 100% | 32768                                                                                                    | 16-bit control of Tilt - 270° of movement.                                                                                                    |
| 6              | Tilt - Low Byte   |           |          |                                                                                                    |                                                                                                    |
| /              | Red - High Byte   | 0 - 65535 | 0 - 100% | 0                                                                                                    | 16-bit control of Red LEDs from 0 to full.                                                                                                    |
| 8              | Red - Low Byte    |           |          |                                                                                                    |                                                                                                    |
| 9              | Green - High Byte | 0 - 65535 | 0 - 100% | 0                                                                                                    | 16-bit control of Green LEDs from 0 to full.                                                                                                    |
| 10             | Blue - High Byte  |           |          |                                                                                                    |                                                                                                    |
| 12             | Blue - Low Byte   | 0 - 65535 | 0 - 100% | 0                                                                                                    | 16-bit control of Blue LEDs from 0 to full.                                                                                                    |
| 13             | White - High Byte |           |          |                                                                                                    |                                                                                                    |
| 14             | White - Low Byte  | 0 - 65535 | 0 - 100% | 0                                                                                                    | 16-bit control of White LEDs from 0 to full.                                                                                                    |
| 15             | Unused            | N/A       | N/A      | N/A                                                                                                    | For Future Use                                                                                                    |
| 16             | Unused            | N/A       | N/A      | N/A                                                                                                    | For Future Use                                                                                                    |
| 17             | Beam Spreader     | 0 - 255   | 0 - 100% | 0                                                                                                    | Controls beam angle from 23° to 58° (DMX 255)                                                                                                    |
| 18             | Strobe            | 0 - 255   | 0 - 100% | 0                                                                                                    | Controls strobe operations as follows:<br>Open = DMX 0 - 2<br>Closed = DMX 3 - 5<br>Slow Rand = DMX 6 - 7<br>Med Rand = DMX 8 - 10<br>Fast Rand = DMX 13 - 127 (fastest)<br>Pulse + Slow Rand = DMX 128 - 129<br>Pulse + Med Rand = DMX 130 - 131<br>Pulse + Fast Rand = DMX 132 - 133<br>Pulse + Range = DMX 134 - 191<br>Pulse - Slow Rand = DMX 192 - 193<br>Pulse - Fast Rand = DMX 196 - 197<br>Pulse - Range = DMX 198 - 255 |
| 19             | Intensity Time    | 0 - 255   | 0 - 100% | 255                                                                                                    | Allows for luminaire timing of intensity. Profile<br>should default to DMX 255 for smoothest con-<br>sole fade times.                                                                                                    |
| 20             | Focus Time        | 0 - 255   | 0 - 100% | 255                                                                                                    | Allows for luminaire timing of pan and tilt. Profile<br>should default to DMX 255 for smoothest con-<br>sole fade times.                                                                                                    |
| 21             | Color Time        | 0 - 255   | 0 - 100% | 255                                                                                                    | Allows for luminaire timing of color mixing. Profile<br>should default to DMX 255 for smoothest con-<br>sole fade times.                                                                                                    |

 Table 3-1: VLX<sup>TM</sup> Wash Luminaire Mapping Mode 1

VLX<sup>TM</sup> Wash Luminaire mapping continued on the next page.

| 22 | Beam Time | 0 - 255 | 0 - 100% | 255 | Allows for luminaire timing of zoom. Profile<br>should default to DMX 255 for smoothest con-<br>sole fade times.                                                                                                    |
|----|-----------|---------|----------|-----|----------------------------------------------------------------------------------------------------|
| 23 | Control   | 0 - 255 | 0 - 100% |     | Used to set different modes, parameters, and<br>functions of the VLX Wash. Set control channel<br>value for desired action. Hold value for at least 3<br>seconds. Set control channel value to 0 without<br>any scaling.<br>Default Setting on Console = DMX 0<br>Reset All to Defaults** = DMX 5 - 7<br>Quiet Mode† = DMX 11 - 13<br>Level Light Mode† = DMX 14 - 16<br>Constant Fans Mode† = DMX 17 - 19<br>Normal Mode† = DMX 20 - 22<br>Dimmer Curve LINEAR† = DMX 31 - 32<br>Dimmer Curve SQUARE LAW† = DMX 34 - 35<br>Full Luminaire Reset = DMX 116 - 117<br>Color Calibration OFF† = DMX 116 - 117<br>Color Calibration ON† = DMX 118 - 120<br>Fixture Sleep = DMX 245 - 249<br>Fixture Wake Up* = DMX 250 - 255<br><u>Notes:</u><br>*Please note that Fixture Wake Up will com-<br>pletely re-calibrate the fixture.<br>** When resetting to defaults, the following will<br>be enabled on the luminaire:<br>• Normal Mode<br>• Dimmer Curve SQUARE LAW<br>• Color Calibration ON<br>† These settings require the Command Lock in<br>Menu to be set to OFF in order to change on<br>Control Channel. Resetting to defaults will turn<br>Command Lock OFF. |
|    |           |         |          |     |                                                                                                    |
|    |           |         |          |     |                                                                                                    |
|    |           |         |          |     |                                                                                                    |

### Table 3-1: VLX<sup>TM</sup> Wash Luminaire Mapping Mode 1

## **Control Channel Functions**

Used to set different modes, parameters, and functions of the VLX<sup>™</sup> Wash Luminaire via the control console. Set control channel value for desired action. Hold value for at least 3 seconds.

Set control channel value to 0 without any scaling. Discrete values must be used; not manual controls such as faders or encoders (see chart below for values).

#### To use control channel functions:

- Step 1. Select an action to be sent.
- Step 2. Set control channel value for desired action (for example, 84 for reset). Hold value for at least 3 seconds.
- Step 3. Set control channel value to zero. (This must occur without any scaling values. Action will be voided if other values are detected between action value and zero.)

**Note:** A numerical keypad is required for sending values. An encoder or fader does not allow for a quick value change, which is required to effect the control functions. However, the encoders on some consoles include discreet value capability.

| DMX Channe | Control Channel Function                                                                                                    | Control Channel DMX Value                                                                                                    |  |  |  |  |
|------------|----------------------------------------------------------------------------------------------------|----------------------------------------------------------------------------------------------------|--|--|--|--|
|            | Default Setting on Console                                                                                                    | 0                                                                                                    |  |  |  |  |
|            | Reset All to Defaults**                                                                                                    | 5 - 7                                                                                                    |  |  |  |  |
|            | Quiet Mode†                                                                                                    | 11 - 13                                                                                                    |  |  |  |  |
|            | Level Light Modet                                                                                                    | 14 - 16                                                                                                    |  |  |  |  |
|            | Constant Fans Modet                                                                                                    | 17 - 19                                                                                                    |  |  |  |  |
|            | Normal Modet                                                                                                    | 20 - 22                                                                                                    |  |  |  |  |
|            | Dimmer Curve LINEAR†                                                                                                    | 31 - 32                                                                                                    |  |  |  |  |
|            | Dimmer Curve SQUARE LAW†                                                                                                    | 34 - 35                                                                                                    |  |  |  |  |
|            | Full Luminaire Reset                                                                                                    | 81 - 87                                                                                                    |  |  |  |  |
| 23         | Color Calibration OFF†                                                                                                    | 116 - 117                                                                                                    |  |  |  |  |
|            | Color Calibration ON†                                                                                                    | 118 - 120                                                                                                    |  |  |  |  |
|            | Fixture Sleep                                                                                                    | 245 - 249                                                                                                    |  |  |  |  |
|            | Fixture Wake Up*                                                                                                    | 250 - 255                                                                                                    |  |  |  |  |
|            | Notes:                                                                                                    |                                                                                                    |  |  |  |  |
|            | *Please note that Fixture Wake Up will completely re-c<br>** When resetting to defaults, the following will be enable                | *Please note that Fixture Wake Up will completely re-calibrate the fixture.<br>** When resetting to defaults, the following will be enabled on the luminaire:                                                 |  |  |  |  |
|            | Normal Mode                                                                                                    |                                                                                                    |  |  |  |  |
|            | Dimmer Curve SQUARE LAW                                                                                                    |                                                                                                    |  |  |  |  |
|            | Color Calibration ON     These settings require the Command Lock in Menu t     nel. Resetting to defaults will turn Command Lock OFF | <ul> <li>Color Calibration ON</li> <li>† These settings require the Command Lock in Menu to be set to OFF in order to change on Control Channel. Resetting to defaults will turn Command Lock OFF.</li> </ul> |  |  |  |  |

#### **Table 3-2: Control Channel Functions**

## VLX Operational Modes (from Control Channel Settings):

#### Quiet Mode

Quite Mode lowers LED output levels for low noise operation. In Quiet Mode, LED junction temperatures are lowered and fan noise set to minimum. Fans will still vary in speed, but will not exceed the set (lower noise) limit.

#### Level Light Mode

Level Light Mode maintains a reduced LED output to keep various fixtures from operating at different levels depending upon thermal situations. The fans will run full speed, regardless of junction temperatures.

#### **Constant Fans Mode**

Constant Fans Mode sets fans to maximum speed and will keep them operating at full, regardless of LED junction temperatures.

#### Normal Mode (default setting)

Normal Mode operates the luminaire's fans according to the LED's junction temperature. Fans will vary in speed according to thermal readings by MCB.

## **DMX Mapping**

## **Color & Intensity Control**

The luminaire's color system is composed of a color mixing seven 120-watt RGBW LEDs. The following sections describe these components.

### **Color Mixing**

All color mixing is accomplished via the luminaire's seven 120-watt RGBW LEDs using 16-bit control.

| DMX Channel   | % Value | DMX<br>Value | Default - These values<br>are recommended<br>console default values | Action                     |
|---------------|---------|--------------|---------------------------------------------------------------------|----------------------------|
| 7 (High Byte) | 0 100   | 0 65525      |                                                                     | 16-Bit Control of Red LEDs |
| 8 (Low Byte)  | 0 - 100 | 0 - 00000    |                                                                     | from 0 to Full             |

### Table 3-3: DMX Map for Color Mixing - Red LEDs

### Table 3-4: DMX Map for Color Mixing - Green LEDs

| DMX Channel   | % Value | DMX<br>Value | <b>Default</b> - These values<br>are recommended<br>console default values | Action                       |
|---------------|---------|--------------|----------------------------------------------------------------------------|------------------------------|
| 9 (High Byte) | 0 100   | 0 65525      | 0                                                                          | 16-Bit Control of Green LEDs |
| 10 (Low Byte) | 0 - 100 | 0 - 05555    | 0                                                                          | from 0 to Full               |

#### Table 3-5: DMX Map for Color Mixing - Blue LEDs

| DMX Channel    | % Value | DMX<br>Value | <b>Default</b> - These values<br>are recommended<br>console default values | Action                      |
|----------------|---------|--------------|----------------------------------------------------------------------------|-----------------------------|
| 11 (High Byte) | 0 100   | 0 65535      | 0                                                                          | 16-Bit Control of Blue LEDs |
| 12 (Low Byte)  | 0 - 100 | 0 - 00000    | 0                                                                          | from 0 to Full              |

| DMX Channel    | % Value | DMX<br>Value | Default - These values<br>are recommended<br>console default values | Action                       |
|----------------|---------|--------------|---------------------------------------------------------------------|------------------------------|
| 13 (High Byte) | 0 100   | 0 65525      | 0                                                                   | 16-Bit Control of White LEDs |
| 14 (Low Byte)  | 0 - 100 | 0 - 65535    | 0                                                                   | from 0 to Full               |

### Table 3-6: DMX Map for Color Mixing - White LEDs

## **Color Time Control**

### Table 3-7: DMX Map for Color Time Control

| DMX Channel | % Value | DMX<br>Value | Default - These values<br>are recommended<br>console default values | Action                                                                                                    |
|-------------|---------|--------------|---------------------------------------------------------------------|----------------------------------------------------------------------------------------------------|
| 21          | 0 - 100 | 0 - 255      | 255                                                                 | Allows for luminaire timing of<br>color mixing. Profile should<br>default to DMX 255 for<br>smoothest console fade<br>times. |

### LED Intensity Control

Provides 16-bit control of LED intensity settings.

### Table 3-8: DMX Map for LED Intensity

| DMX Channel   | % Value | DMX<br>Value | Default - These values<br>are recommended<br>console default values | Action                          |
|---------------|---------|--------------|---------------------------------------------------------------------|---------------------------------|
| 1 (High Byte) | 0 100   | 0 65525      | 0                                                                   | 16-bit control for Intensity of |
| 2 (Low Byte)  | 0-100   | 0 - 00000    | 0                                                                   | LED settings                    |

### **Intensity Time Control**

#### Table 3-9: DMX Map for Intensity Time Control

| DMX Channel | % Value | DMX<br>Value | Default - These values<br>are recommended<br>console default values | Action                                                                                                    |
|-------------|---------|--------------|---------------------------------------------------------------------|----------------------------------------------------------------------------------------------------|
| 19          | 0 - 100 | 0 - 255      | 255                                                                 | Allows for luminaire timing of<br>intensity. Profile should<br>default to DMX 255 for<br>smoothest console fade<br>times. |

### **Beam Control**

### Strobe

### Table 3-10: DMX Map for Strobe

| DMX Channel | % Value | DMX Value | Default - These values<br>are recommended<br>console default values | Action                |
|-------------|---------|-----------|---------------------------------------------------------------------|-----------------------|
|             |         | 0-2       |                                                                     | Open                  |
|             |         | 3-5       |                                                                     | Closed                |
|             |         | 6-7       |                                                                     | Slow Random           |
|             |         | 8-10      |                                                                     | Medium Random         |
|             |         | 11-12     | 0<br>0<br>3<br>3<br>5<br>7                                          | Fast Random           |
|             |         | 13 - 127* |                                                                     | Strobe Range          |
| 10          | 0 100   | 128 - 129 |                                                                     | Pulse + Slow Random   |
| 18          | 0-100   | 130 - 131 |                                                                     | Pulse + Medium Random |
|             |         | 132 - 133 |                                                                     | Pulse + Fast Random   |
|             |         | 134 - 191 |                                                                     | Pulse + Range         |
|             | 2       | 192 - 193 |                                                                     | Pulse - Slow Random   |
|             |         | 194 - 195 |                                                                     | Pulse - Medium Random |
|             |         | 196 - 197 |                                                                     | Pulse - Fast Random   |
|             |         | 198 - 255 |                                                                     | Pulse - Range         |

Note: \* = 13 (slowest) to 127 (fastest)

### **Beam Spreader**

### Table 3-11: DMX Map for Beam Spreader

| DMX Channel | % Value | DMX<br>Value | Default - These values<br>are recommended<br>console default values | Action                                                                    |
|-------------|---------|--------------|---------------------------------------------------------------------|---------------------------------------------------------------------------|
| 17          | 0 - 100 | 0 - 255      | 0                                                                   | Controls Beam Angle from 23<br>degrees (DMX 0) to 58<br>degrees (DMX 255) |

### **Beam Time**

|             | DMX Channel | % Value | DMX<br>Value | Default - These values<br>are recommended<br>console default values | Action                                                                                                    |
|-------------|-------------|---------|--------------|---------------------------------------------------------------------|----------------------------------------------------------------------------------------------------|
|             | 22          | 0 - 100 | 0 - 255      | 255                                                                 | Allows for luminaire timing of<br>zoom and intensity. Profile<br>should default to DMX 255<br>for smoothest console fade<br>times |
|             |             |         |              | 12                                                                  | CO.                                                                                                    |
|             |             |         |              |                                                                     |                                                                                                    |
|             |             |         |              |                                                                     |                                                                                                    |
|             |             |         |              |                                                                     |                                                                                                    |
|             |             |         |              |                                                                     |                                                                                                    |
| 02.9690.000 | )1 A        |         | 15 April     | 2010                                                                | 29                                                                                                    |

## Luminaire Movement

### Luminaire Pan

16-bit control of luminaire pan operation.

| Table 3-13: DMX Map for | Luminaire Pan ( | Operation |
|-------------------------|-----------------|-----------|
|-------------------------|-----------------|-----------|

| DMX Channel   | % Value | DMX<br>Value  | Default - These values<br>are recommended<br>console default values | Action                      |
|---------------|---------|---------------|---------------------------------------------------------------------|-----------------------------|
| 3 (High Byte) | 0 100   | 0 65525 22768 | 20769                                                               | 16-bit control of Pan - 540 |
| 4 (Low Byte)  | 0 - 100 | 0 - 00000     | 32706                                                               | degrees of movement.        |

### Luminaire Tilt

16-bit control of luminaire tilt operation.

#### Table 3-14: DMX Map for Luminaire Tilt Operation

| DMX Channel   | % Value              | DMX<br>Value | Default - These values<br>are recommended<br>console default values | Action                       |
|---------------|----------------------|--------------|---------------------------------------------------------------------|------------------------------|
| 5 (High Byte) | 0 100                | 0 65525      | 20769                                                               | 16-bit control of Tilt - 270 |
| 6 (Low Byte)  | 6 (Low Byte) 0 - 100 |              | 32706                                                               | degrees of movement.         |

## Focus Time

#### Table 3-15: DMX Map for Focus Timing

| DMX Channel | % Value | DMX<br>Value | Default - These values<br>are recommended<br>console default values | Action                                                                                                    |
|-------------|---------|--------------|---------------------------------------------------------------------|----------------------------------------------------------------------------------------------------|
| 20          | 0 - 100 | 0 - 255      | 255                                                                 | Allows for luminaire timing of<br>pan and tilt. Profile should<br>default to DMX 255 for<br>smoothest console fade<br>times. |

## Luminaire Timing

## **Timing Channel Information**

Timing channel control improves the timed moves of certain groups of parameters. We provide up to four timing channels, one for focus (Pan and Tilt), one for color parameters, one for beam parameters, and one for luminaire intensity.

Types of timing control:

- Timing Control Channel: the luminaire uses its timing channel value to calculate a smooth continuous movement for a given time and transition.
- Console Timing: the console calculates the time duration between the DMX increments to be sent for a given time and transition.

Guidelines:

- Timing channels support time values of up to six minutes.
- To use a timing channel instead of console timing, it is necessary to set the timing channel to the desired value and set cue and/or parameter time to zero. A combination of time controls can produce unexpected results.
- The default value setting in the profile should be 255 (proportional control) to allow smooth movement when using console timing.
- The timing channel data should change as a snap. A zero value will give the fastest move, however, without any smoothing this can appear "steppy" in console timed moves.

| Channel Function                   | Timing Channel              |                            |                         |                |  |  |
|------------------------------------|-----------------------------|----------------------------|-------------------------|----------------|--|--|
| Channel Function                   | Focus Time Color Time Bear  |                            | Beam Time               | Intensity Time |  |  |
| Pan (Hi Byte/Lo Byte)              | *                           |                            |                         |                |  |  |
| Tilt (Hi Byte/Lo Byte)             | <b>♦</b>                    |                            |                         |                |  |  |
| Red (Hi Byte/Lo Byte)              |                             | <b>♦</b>                   |                         |                |  |  |
| Green (Hi Byte/Lo Byte)            |                             | <b>♦</b>                   |                         |                |  |  |
| Blue (Hi Byte/Lo Byte)             |                             | <b>♦</b>                   |                         |                |  |  |
| White (Hi Byte/Lo Byte)            |                             | •                          |                         |                |  |  |
| Beam Spreader                      |                             |                            | •                       |                |  |  |
| *Intensity                         |                             |                            |                         | •              |  |  |
| *If Intensity has a timing channel | value, manual faders will r | espond at given time value | This may deliver unexpe | ted results    |  |  |

Table 3-16: VLX Channel Function / Timing Channel Relationship

\*If Intensity has a timing channel value, manual faders will respond at given time value. This may deliver unexpected results.

A timing value of zero is full speed. A time value of 100% (or 255 in DMX) enables the associated parameter(s) to follow cue fade time (console time) rather than the timing channel.

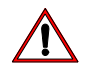

**Note:** The particular storing syntax for your console, as well as instructions on how to write part cues, can be found in the operation manual for that console.

#### To use these channels, you must:

- Step 1. Create the cue, including color, focus, intensity, etc. as required.
- Step 2. Decide which fixtures and which parameter groups will use timing channels.
- Step 3. Assign a value to the particular timing channel(s) you wish to use (for timing information, see chart on next page).
- Step 4. Set console timing (or cue fade time) for parameters and timing channels to zero seconds.
- Step 5. Store cue.

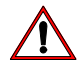

**Note:** Avoid changing timing channel values in a fading cue. This can cause unexpected behavior in the luminaire as the timing channel value is updated over time. Timing channel values and the final destination of the parameters affected by the timing channel should always be sent in a zero count.

Timing channels can be set in either % or 0-255 (DMX) modes, with the following values assigned:

|   | % Value | DMX | = Seconds  |
|---|---------|-----|------------|
|   |         | 0   | Full Speed |
| - |         | 1   | 0.2        |
|   |         | 2   | 0.4        |
|   | 1       | 3   | 0.6        |
| - |         | 4   | 0.8        |
| - | 2       | 5   | 1          |
| - |         | 6   | 1.2        |
| - |         | 7   | 1.4        |
| - | 3       | 8   | 1.6        |
| - |         | 9   | 1.8        |
| - | 4       | 10  | 2          |
| - |         | 11  | 2.2        |
| ľ |         | 12  | 2.4        |
| - | 5       | 13  | 2.6        |
| - |         | 14  | 2.8        |
| - | 6       | 15  | 3          |
| - |         | 16  | 3.2        |
| - |         | 17  | 3.4        |
| - | 7       | 18  | 3.6        |
| - |         | 19  | 3.8        |
| - | 8       | 20  | 4          |
| - |         | 21  | 4.2        |
| - |         | 22  | 4.4        |
| - | 9       | 23  | 4.6        |
| - |         | 24  | 4.8        |
| - | 10      | 25  | 5          |
| - |         | 26  | 5.2        |
|   |         | 27  | 5.4        |
|   | 11      | 28  | 5.6        |
|   |         | 29  | 5.8        |
|   |         | 30  | 6          |
|   | 12      | 31  | 6.2        |
|   |         | 32  | 6.4        |
|   | 13      | 33  | 6.6        |
|   |         | 34  | 6.8        |
|   |         | 35  | 7.0        |
|   | 14      | 36  | 7.2        |
|   |         | 37  | 7.4        |
|   | 15      | 38  | 7.6        |
| L |         |     | -          |

### Table 3-17: Timing Channels Map
| % Value | DMX | = Seconds |
|---------|-----|-----------|
|         | 39  | 7.8       |
|         | 40  | 8         |
| 16      | 41  | 8.2       |
|         | 42  | 8.4       |
| 17      | 43  | 8.6       |
|         | 44  | 8.8       |
|         | 45  | 9         |
| 18      | 46  | 9.2       |
|         | 47  | 9.4       |
| 19      | 48  | 9.6       |
|         | 49  | 9.8       |
|         | 50  | 10        |
| 20      | 51  | 10.2      |
|         | 52  | 10.4      |
|         | 53  | 10.6      |
| 21      | 54  | 11        |
|         | 55  | 11        |
| 22      | 56  | 12        |
|         | 57  | 12        |
|         | 58  | 13        |
| 23      | 59  | 13        |
|         | 60  | 14        |
| 24      | 61  | 14        |
|         | 62  | 14        |
|         | 63  | 15        |
| 25      | 64  | 15        |
|         | 65  | 16        |
| 26      | 66  | 16        |
| -0-     | 67  | 16        |
|         | 68  | 17        |
| 27      | 69  | 17        |
|         | 70  | 18        |
| 28      | 71  | 18        |
|         | 72  | 18        |
|         | 73  | 19        |
| 29      | 74  | 19        |
|         | 75  | 20        |
| 30      | 76  | 20        |
|         | 77  | 20        |
|         | 78  | 21        |
| 31      | 79  | 21        |
|         | 80  | 21        |

| % Value | DMX | = Seconds |
|---------|-----|-----------|
|         | 81  | 22        |
| 32      | 82  | 22        |
|         | 83  | 23        |
| 33      | 84  | 23        |
|         | 85  | 23        |
|         | 86  | 24        |
| 34      | 87  | 24        |
|         | 88  | 25        |
| 35      | 89  | 25        |
|         | 90  | 25        |
|         | 91  | 26        |
| 36      | 92  | 26        |
|         | 93  | 27        |
| 37      | 94  | 27        |
|         | 95  | 27        |
|         | 96  | 28        |
| 38      | 97  | 28        |
|         | 98  | 29        |
| 39      | 99  | 29        |
|         | 100 | 29        |
|         | 101 | 30        |
| 40      | 102 | 30        |
|         | 103 | 30        |
|         | 104 | 31        |
| 41      | 105 | 31        |
|         | 106 | 32        |
| 42      | 107 | 32        |
|         | 108 | 32        |
|         | 109 | 33        |
| 43      | 110 | 33        |
|         | 111 | 34        |
| 44      | 112 | 34        |
|         | 113 | 34        |
|         | 114 | 35        |
| 45      | 115 | 35        |
| -       | 116 | 36        |
| 46      | 117 | 36        |
|         | 118 | 36        |
|         | 119 | 37        |
| 47      | 120 | 37        |
|         | 121 | 38        |
| 40      | 122 | 28        |

| % Value | DMX | = Seconds |
|---------|-----|-----------|
|         | 123 | 38        |
|         | 124 | 39        |
| 49      | 125 | 39        |
|         | 126 | 39        |
|         | 127 | 40        |
| 50      | 128 | 40        |
|         | 129 | 41        |
| 51      | 130 | 41        |
|         | 131 | 41        |
|         | 132 | 42        |
| 52      | 133 | 42        |
|         | 134 | 43        |
| 53      | 135 | 43        |
|         | 136 | 43        |
|         | 137 | 44        |
| 54      | 138 | 44        |
|         | 139 | 45        |
| 55      | 140 | 45        |
|         | 141 | 45        |
|         | 142 | 46        |
| 56      | 143 | 46        |
|         | 144 | 47        |
| 57      | 145 | 47        |
|         | 146 | 47        |
|         | 147 | 48        |
| 58      | 148 | 48        |
|         | 149 | 49        |
| 59      | 150 | 49        |
|         | 151 | 49        |
|         | 152 | 50        |
| 60      | 153 | 50        |
|         | 154 | 50        |
|         | 155 | 51        |
| 61      | 156 | 51        |
|         | 157 | 52        |
| 62      | 158 | 52        |
|         | 159 | 52        |
|         | 160 | 53        |
| 63      | 161 | 53        |
|         | 162 | 54        |
| 64      | 163 | 54        |
|         | 164 | 54        |

| % Value | DMX | = Seconds |
|---------|-----|-----------|
|         | 165 | 55        |
| 65      | 166 | 55        |
|         | 167 | 56        |
| 66      | 168 | 56        |
|         | 169 | 56        |
|         | 170 | 57        |
| 67      | 171 | 57        |
|         | 172 | 58        |
| 68      | 173 | 58        |
|         | 174 | 58        |
|         | 175 | 59        |
| 69      | 176 | 59        |
|         | 177 | 59        |
|         | 178 | 60        |
| 70      | 179 | 60        |
|         | 180 | 65        |
| 71      | 181 | 65        |
|         | 182 | 65        |
|         | 183 | 70        |
| 72      | 184 | 70        |
|         | 185 | 75        |
| 73      | 186 | 75        |
|         | 187 | 75        |
|         | 188 | 80        |
| 74      | 189 | 80        |
|         | 190 | 85        |
| 75      | 191 | 85        |
|         | 192 | 85        |
|         | 193 | 90        |
| 76      | 194 | 90        |
|         | 195 | 95        |
| 77      | 196 | 95        |
|         | 197 | 95        |
|         | 198 | 100       |
| 78      | 199 | 100       |
|         | 200 | 110       |
| 79      | 201 | 110       |
|         | 202 | 110       |
|         | 203 | 120       |
| 80      | 204 | 120       |
|         | 205 | 120       |
| 81      | 206 | 130       |

| % Value | DMX | = Seconds |
|---------|-----|-----------|
|         | 207 | 130       |
|         | 208 | 140       |
| 82      | 209 | 140       |
|         | 210 | 140       |
|         | 211 | 150       |
| 83      | 212 | 150       |
|         | 213 | 160       |
| 84      | 214 | 160       |
|         | 215 | 160       |
|         | 216 | 170       |
| 85      | 217 | 170       |
|         | 218 | 180       |
| 86      | 219 | 180       |
|         | 220 | 180       |
|         | 221 | 190       |
| 87      | 222 | 190       |
|         | 223 | 200       |
| 88      | 224 | 200       |
|         | 225 | 200       |
|         | 226 | 210       |
| 89      | 227 | 210       |
|         | 228 | 210       |
|         | 229 | 220       |
| 90      | 230 | 220       |
|         | 231 | 230       |
| 91      | 232 | 230       |
|         | 233 | 230       |
|         | 234 | 240       |
| 92      | 235 | 240       |
|         | 236 | 250       |
| 93      | 237 | 250       |
|         | 238 | 250       |
|         | 239 | 260       |
| 94      | 240 | 260       |
|         | 241 | 270       |
| 95      | 242 | 270       |
|         | 243 | 270       |
|         | 244 | 280       |
| 96      | 245 | 280       |
|         | 246 | 290       |
| 97      | 247 | 290       |
|         | 248 | 290       |

| % Value | DMX | = Seconds        |
|---------|-----|------------------|
|         | 249 | 300              |
| 98      | 250 | 300              |
|         | 251 | 310              |
| 99      | 252 | 310              |
|         | 253 | 310              |
|         | 254 | 310              |
| 100     | 255 | Follows Cue Data |
|         |     |                  |
|         |     |                  |

# **Updating Software**

# **USB Download and Programming**

To download files with a PC equipped with a Universal Serial Bus (USB) port, you need the VARI\*LITE® USB Luminaire Programming Kit (28.8500.0054). The USB Luminaire Programming Kit can be ordered directly from your Authorized VARI\*LITE® Dealer.

The VARI\*LITE® USB Luminaire Programming Kit (28.8500.0054) includes:

- VARI\*LITE® USB Upload Cable (25.9600.0001)
- USB Luminaire Programming Kit CD (87.8500.0002)
- Instruction Sheet (02.8500.0100)
- VARI\*LITE® carry bag (07.5044.0005)

### Computer Requirements for the USB Luminaire Programming Kit

- PC running Windows® 98, 2000, XP, or Vista. Although the USB Luminaire Programming kit software is not directly compatible with Macintosh® computers, it does run with some Windows emulators.
- In addition to Windows, your computer must be running IE 5.01 or later, and Microsoft.NET Framework Version 3.5 (or later), which you can download from http://www.microsoft.com and search for .NET Framework downloads.
- An available USB 2.0 port on the PC.

### USB VLDownloader PC Program and .bin Luminaire Files

The USB VLDownloader program and current .bin files are available from the Product Downloads page at www.vari-lite.com. Instructions for installing the USB VLDownloader program on your PC are also available on the Product Downloads page. Use the USB VLDownloader program to transfer updated versions of the luminaire operating software (.bin files) from your PC to the luminaires.

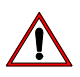

**Note:** Refer to instruction sheet 02.8500.0100 for detailed programming instructions for VARI\*LITE® luminaires.

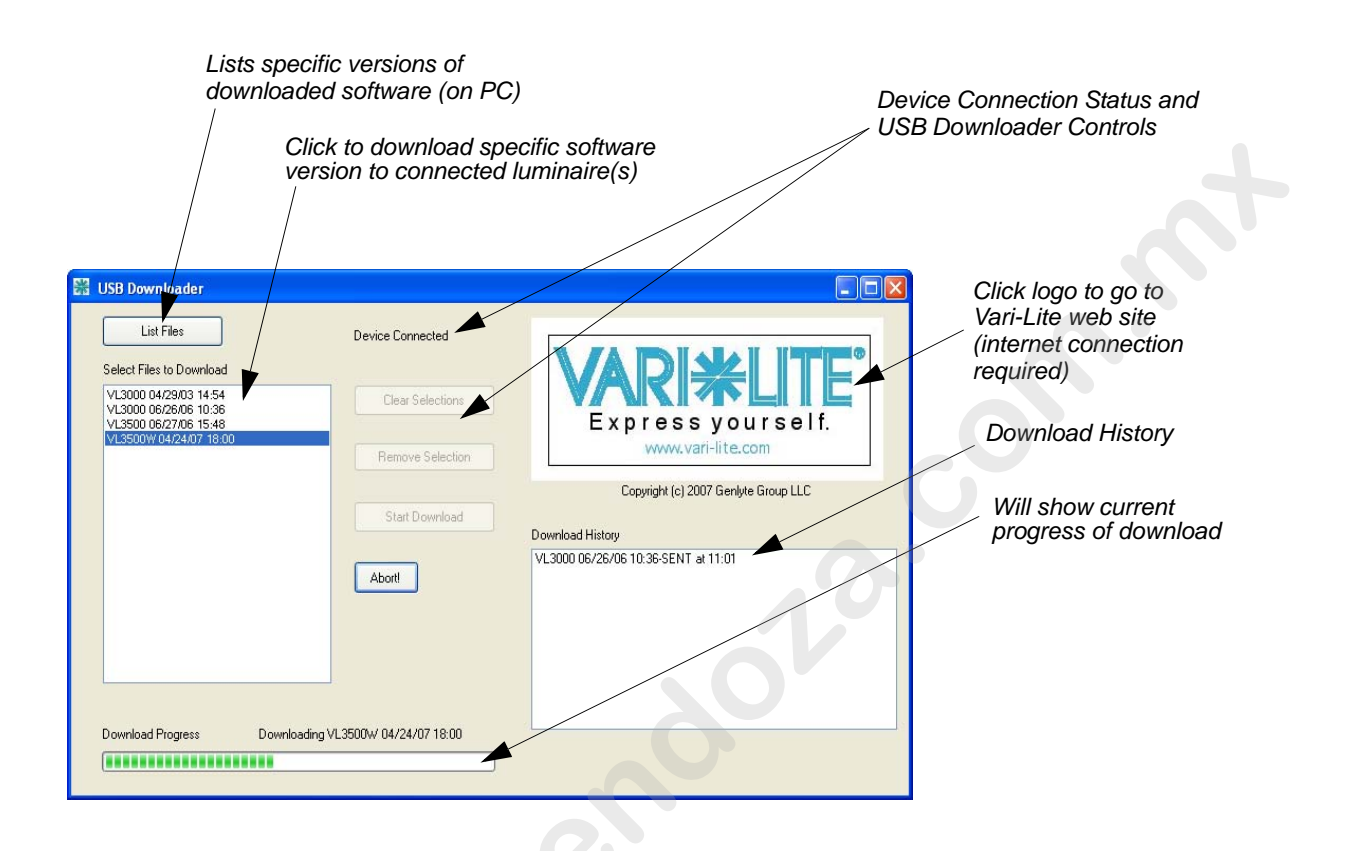

Figure 3-1: VL Download Program Window

# **Transferring Software From Luminaire to Luminaire**

It is possible to transfer specific software versions between luminaires. As in the case of installing new software versions, multiple luminaires can be programmed at the same time when they are data linked together (refer to "Connecting Data and Power" on page 17), however, only a maximum of 32 luminaires can be updated at once.

## **Hardware Requirements**

Data cables used in this process must have two twisted pairs and a shield. It is also recommended that cables meet all other USITT DMX specification requirements. Refer to "Data Cables" on page 12.

A termination connector is used in this process. Refer to page 13 for more information regarding the construction of this connector.

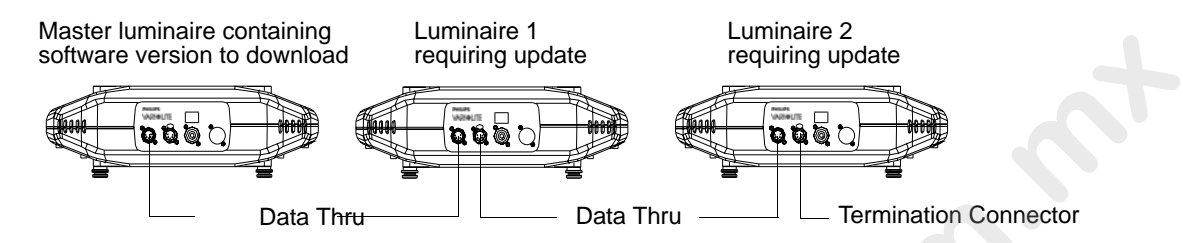

Figure 3-2: Software Transfer Setup

### **Transfer Procedure**

This procedure is used to transfer software versions between luminaires.

- Step 1. At last luminaire, install male termination connector into DATA THRU XLR connector.
- Step 2. At master luminaire (first in chain) Menu Display, press [ESC].
- Step 3. Press [Up] / [Down] arrows until Fixture appears.
- Step 4. Press [Up] / [Down] arrows until Download appears. Press [Enter].
- Step 5. OK? will be displayed. Press [Enter] to accept.
- Step 6. Download proceeds. (Download takes 4-5 seconds.) The number of blocks displayed is less in a luminaire-to-luminaire download than in a PC-to-luminaire download for the same software version.
- Step 7. When download is complete, luminaire automatically recalibrates. When recalibration is complete, luminaire is ready for operation with its new software version.

### Verify software version at luminaire:

- Step 1. At Menu Display, press [ESC].
- Step 2. Press [Up] / [Down] arrows until Fixture appears. Press [Enter].
- Step 3. Press [Up] / [Down] arrows until Version appears. Press [Enter].

The first half of the version will be displayed as a date (MM.DD.YY). For example, 03.18.03 (March 18, 2003).

Press [Up] / [Down] arrows to display second half of version. This will be displayed as a time (HH:MM). For example, 16:00

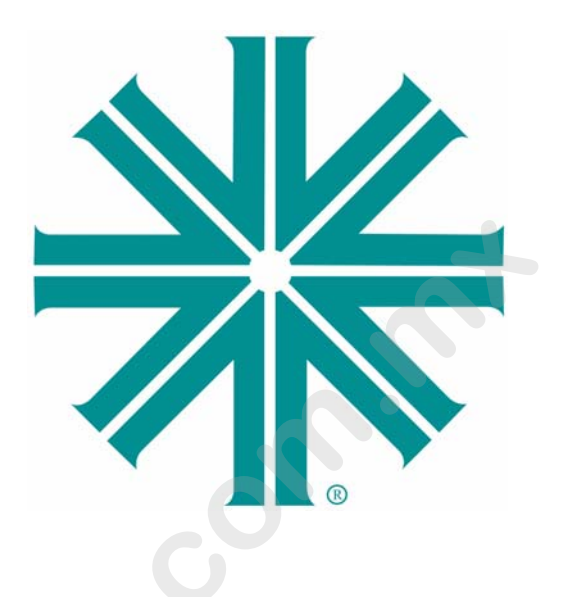

# CHAPTER 4.

# Menu System

This chapter contains instructions for operating the luminaire using the Menu Display feature. For DMX operation and detailed information, see "DMX Operation" on page 22.

- Menu Operation
- Menu Functions

# **Menu Operation**

# What Is the Menu System?

The menu system is a programmable set of commands used to configure, address, operate, and test the luminaire. The menu system is controlled at the Menu Display available at the enclosure input panel.

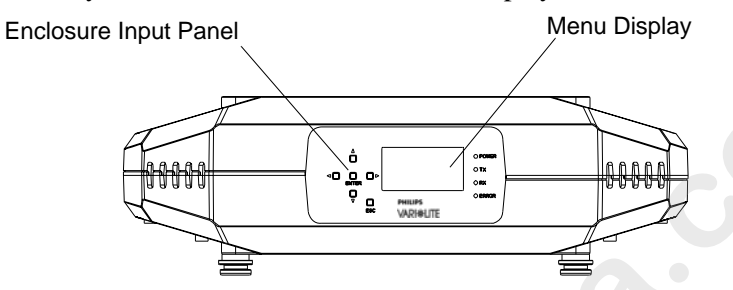

Figure 4-1: Menu Display Location

# **Controls Operation**

The menu system is controlled by an ENTER, ESC (Escape), and four Arrow  $(\triangleleft \triangle \nabla \triangleright)$  buttons. These buttons function as follows:

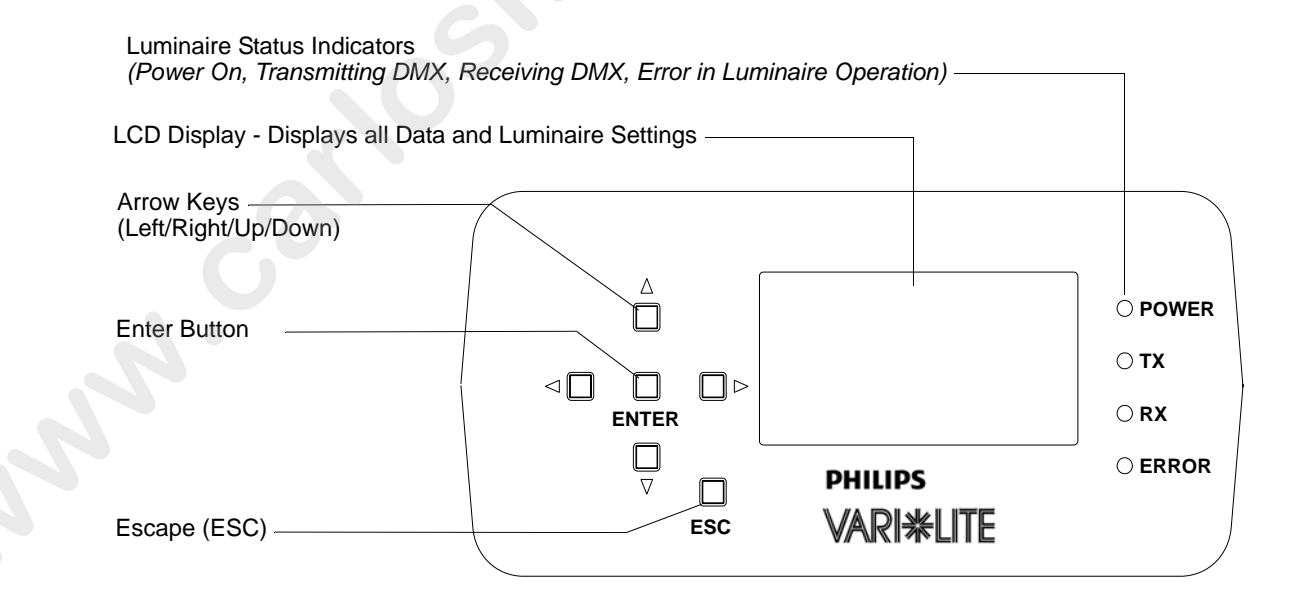

Figure 4-2: VLX Menu Control

| Button          | Description   | Action                                                                        |
|-----------------|---------------|-------------------------------------------------------------------------------|
|                 | Up Arrow      | Menu Navigation / Data Selection                                              |
|                 | Down Arrow    | Menu Navigation / Data Selection                                              |
|                 | Right Arrow   | Menu Navigation / Data Selection                                              |
| $\triangleleft$ | Left Arrow    | Menu Navigation / Data Selection                                              |
| ENTER           | Enter Button  | To Select or Change a Setting or Data Value                                   |
|                 | Escape Button | Used to Access Main Menu Parameters, Exit, or<br>Return to Previous Menu Item |
| ESC             |               |                                                                               |

 Table 1-1: Menu Control Buttons

**[ESC] button.** Displays the menu, or if at first level, the current address. Also used to return to previous menu item or to exit.

[ENTER] button. Selects the current menu option or stores current data value.

[Up] / [Down] / [Left] / [Right] arrows. Scrolls menu options upward or increases current data value.\*

\* LCD Display automatically sets to hanging orientation. See **Disp Tilt** in the "Menu System Function Chart" on page 48. To enter the menu system, first press [ESC]. The functions displayed will be 1st level functions. Scroll through the 1st level functions by pressing [Up] / [Down] arrows. Once the desired function appears in the display, press [Enter]. You are now at the 2nd level. Once again, press the [Up] / [Down] arrows to scroll through 2nd level functions. Press [Enter] to access 3rd level functions and so forth. When the highest level for the function is reached, [Up] / [Down] arrows can be pressed to enter a value or select a toggle activation such as On/Off. Press [Enter] to store the value or select an action.

For example:

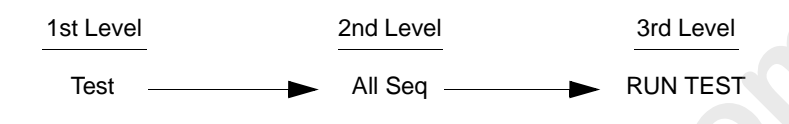

# **Default State**

The menu display's default state during normal operation is to display the DMX address. After 10 seconds of inactivity at the display, it will change to the default state.

After longer periods of inactivity, the menu display will switch to its off state. The default state for this feature is 5 minutes, however, different time lengths can also be programmed.

### To program a different time length for menu off feature:

- Step 1. Press [ESC].
- Step 2. Press [Up] / [Down] arrows until Config (Configuration) appears. Press [Enter].
- Step 3. Press [Up] / [Down] arrows to access Display. Press [Enter].
- Step 4. Press [Up] / [Down] arrows to select either 30 Sec (30 seconds), 5 Min (5 minutes), 10 Min (10 minutes), or ON (on indefinitely). Press [Enter] to set.

# Menu System Overview

The following is a graphic representation of the entire VLX<sup>TM</sup> Wash Luminaire menu system.

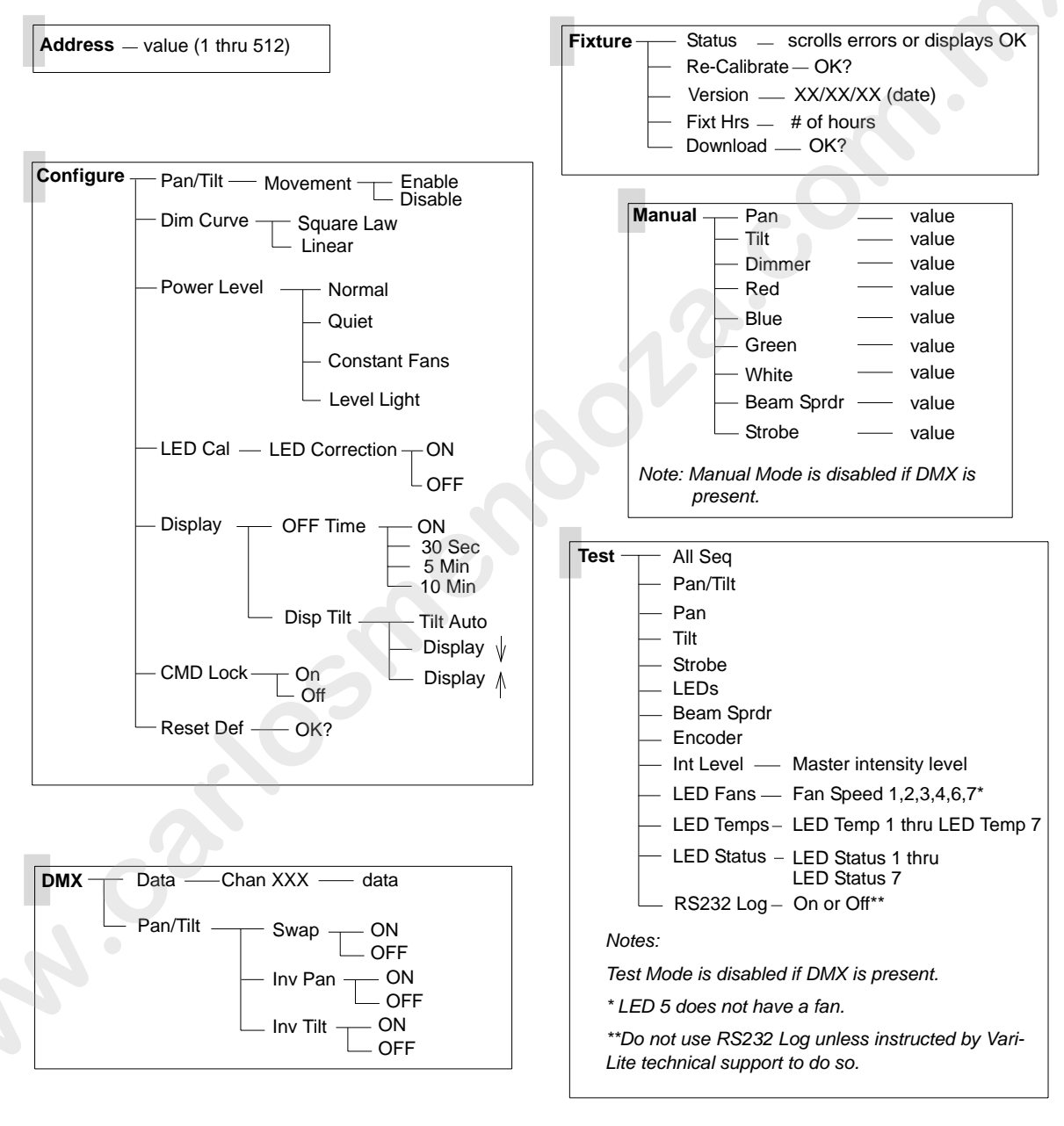

**Note:** For the latest version of this manual and luminaire software, please visit the Vari-Lite web site at www.vari-lite.com and click on the "Product Downloads" link on the VLX<sup>TM</sup> Wash Luminaire Products information page.

# **Menu System Function Chart**

The following is a detailed look at the internal menu system.

| 1st Level                                                                                                 | 2nd Level                                                                                                    | 3rd Level                                                                                                    | 4th Level                                          | 5thLeve |
|----------------------------------------------------------------------------------------------------|----------------------------------------------------------------------------------------------------|----------------------------------------------------------------------------------------------------|----------------------------------------------------|---------|
| Address                                                                                                   | XXX value 1 thru 512                                                                                                    |                                                                                                    |                                                    |         |
| Configure<br>Fixture<br>configuration<br>settingsPan/Tilt Pan and<br>movementDim Curve Fixtu<br>operation | Pan/Tilt Pan and Tilt                                                                                                    | Movement Position recovery                                                                                                    | Enable                                             |         |
|                                                                                                    | movement                                                                                                    | ,                                                                                                    | Disable                                            |         |
|                                                                                                    | <b>Dim Curve</b> Fixture dimming operation                                                                                   | Square Law Dimming curve (Default)                                                                                                    |                                                    |         |
|                                                                                                    |                                                                                                    | Linear Standard linear dimming curve                                                                                                    | 0                                                  |         |
|                                                                                                    | Power Level Settings for                                                                                                    | Power Setup Four levels of                                                                                                    | Normal Default                                     |         |
|                                                                                                    | LED operation or calibration                                                                                                 | operation for fans and LEDs<br>(Note, Quiet will reduce levels to                                                                       | Quiet For reduced noise                            |         |
| LED Ca<br>use fac                                                                                         |                                                                                                    | minimize heat in fixture)                                                                                                    | Constant Fans<br>Sets fans to a set<br>speed level |         |
|                                                                                                    |                                                                                                    |                                                                                                    | Level Sets to a set level                          |         |
|                                                                                                    | LED Cal Selects whether to                                                                                                   | LED Correction Sets LEDs to                                                                                                    | ON                                                 |         |
|                                                                                                    | use factory calibration or not                                                                                               | factory calibration level                                                                                                    | OFF                                                |         |
|                                                                                                    | <b>Display</b> Display Illumination                                                                                          | Off Time Selects display off time                                                                                                    | ON On indefinitely                                 |         |
|                                                                                                    |                                                                                                    |                                                                                                    | <b>30 Sec</b> Off in 30                            |         |
|                                                                                                    |                                                                                                    | <b>Disp Tilt</b> Display orientation -<br>Factory default is Auto and other<br>functions are currently disabled<br>from selection.      | Seconds                                            |         |
|                                                                                                    |                                                                                                    |                                                                                                    | 5 Will On In 5<br>minutes                          |         |
|                                                                                                    |                                                                                                    |                                                                                                    | <b>10 Min</b> Off in 10                            |         |
|                                                                                                    |                                                                                                    |                                                                                                    | minutes                                            |         |
|                                                                                                    |                                                                                                    |                                                                                                    | Auto (Default)                                     |         |
|                                                                                                    |                                                                                                    |                                                                                                    | <b>Up</b> - Currently<br>Disabled                  |         |
|                                                                                                    | 2                                                                                                    |                                                                                                    | <b>Down</b> - Currently<br>Disabled                |         |
|                                                                                                    | CMD Lock Selects whether<br>to set Command Lock - to<br>lock-out access to various<br>settings from the console              | <b>On</b> Control Channels - Mode,<br>Dimmer Curve, Color Calibration<br>(On/Off) - control, via the<br>console, is disabled.           |                                                    |         |
|                                                                                                    | using the Control Channel<br>Note: Resetting to Defaults<br>(DMX 5 - 7 on Control<br>Channel) will turn Command<br>Lock OFF. | <b>Off</b> (Default) Control Channels -<br>Mode, Dimmer Curve, Color<br>Calibration (On/Off) - control, via<br>the console, is enabled. |                                                    |         |
|                                                                                                    | <b>Reset Default</b> <i>Restores</i><br><i>fixture to factory default</i>                                                    | <b>OK?</b> Asks (confirms) to execute restoration of factory defaults of                                                                |                                                    |         |

| Table 4-1: VLX Wash Menu System Cha |
|-------------------------------------|
|-------------------------------------|

Menu system description continued on next page.

|                 | 2nd Level                     | 3rd Level                                                  | 4th Level          | 5thLevel |
|-----------------|-------------------------------|------------------------------------------------------------|--------------------|----------|
| DMX             | DATA                          | Chan XXX DMX Channel                                       | XXXX Value 0 - 255 |          |
| DMX Data        | Pan/Tilt Pan and Tilt         | Swap Swap Pan & Tilt                                       | ON                 |          |
|                 | Options                       |                                                            | OFF                |          |
|                 |                               | Inv Pan Invert Pan                                         | ON                 |          |
|                 |                               |                                                            | OFF                |          |
|                 |                               | Inv Tilt Invert Tilt                                       | ON                 |          |
|                 |                               |                                                            | OFF                |          |
| Fixture         | Status Status/Error Display   | Scrolls error messages or displays <b>OK</b>               |                    |          |
|                 | Re-Calibrate Recalibrate      | OK? Asks (confirms) to execute                             |                    |          |
|                 | fixture                       | recalibration of fixture                                   |                    |          |
|                 | Version Version               | MM/DD/YY (Page 1)                                          | HH:MM (Page 2)     |          |
|                 | Fixt Hrs Fixture Hours        | XXXX # Number of Fixture Hours                             |                    |          |
|                 | Download Download<br>Software | <b>OK?</b> Asks (confirms) to download software in fixture | •                  |          |
| Manual          | Pan*                          | XXXXX DMX Value                                            |                    |          |
| Manual          | Tilt *                        | XXXXX DMX Value                                            |                    |          |
| Commands        | Dimmer*                       | XXXXX DMX Value                                            |                    |          |
| (Disabled when  | Red*                          | XXXXX DMX Value                                            |                    |          |
| DIVIA Present.) | Blue*                         | XXXXX DMX Value                                            |                    |          |
|                 | Green*                        | XXXXX DMX Value                                            |                    |          |
|                 | White*                        | XXXXX DMX Value                                            |                    |          |
|                 | Beam Sprdr                    | XXX DMX Value                                              |                    |          |
|                 | Strobe                        | XXX DMX Value                                              |                    |          |
|                 |                               |                                                            |                    |          |
|                 |                               |                                                            |                    |          |

### Table 4-1: VLX Wash Menu System Chart

| 1st Level                                           | 2nd Level                                                                                                    | 3rd Level                                                   | 4th Level | 5thLevel |
|-----------------------------------------------------|----------------------------------------------------------------------------------------------------|-------------------------------------------------------------|-----------|----------|
| <b>Test</b> Fixture<br>operational<br>tests - Press | All Seq Selects fixture to run<br>and sequence through all<br>available tests                                                                                                    | RUN TEST                                                    |           | 4        |
| [ESC] to stop<br>tests                              | <b>Pan/Tilt</b> Selects fixture to<br>run Pan/Tilt operational test                                                                                                    | RUN TEST                                                    |           |          |
|                                                     | <b>Pan</b> Selects fixture to run<br>Pan operational test                                                                                                    | RUN TEST                                                    |           |          |
|                                                     | <b>Tilt</b> Selects fixture to run Tilt operational test                                                                                                    | RUN TEST                                                    |           |          |
|                                                     | <b>Strobe</b> Selects fixture to run<br>Strobe operational test                                                                                                    | RUN TEST                                                    |           |          |
|                                                     | <b>LED</b> Operational test of<br>each LED operation                                                                                                    | RUN TEST                                                    |           |          |
|                                                     | Beam Sprdr Selects fixture<br>to run beam spreader<br>mechanism operational test                                                                                                    | RUN TEST                                                    |           |          |
|                                                     | Int Level (Intensity Limiter)<br>Sets luminaire's output to<br>the set percentage of the<br>operation mode setting.<br>This is used to match overall<br>output level of multiple<br>VLX™ wash luminaires if<br>desired. | XXX% (Enter value - up to 100%)<br>Set Maximum Output Value |           |          |
|                                                     | LED Fans Selects and<br>displays fan speed for<br>1,2,3,4,6, or 7 (Note: LED 5<br>does not have a fan)                                                                                                    | Fan X (select fan)                                          |           |          |
|                                                     | LED Temps Selects and<br>displays LED junction<br>temperature                                                                                                    | LED Temp 1 thru LED Temp 7                                  |           |          |
|                                                     | LED Status Selects and<br>displays LED status                                                                                                    | LED Status 1 thru LED Status 7                              |           |          |
|                                                     | RS232 Log** Selects<br>RS232 logging operation                                                                                                    | On or Off** (SEE NOTE<br>BELOW)                             |           |          |

Table 4-1: VLX Wash Menu System Chart

\* For 16-bit parameters, the data displayed will be scaled to a range of 0-65535. \*\*Do NOT use or select RS232 unless instructed by Vari-Lite technical support to do so.

4

# **Menu Function Definitions**

For easy reference, each possible menu item is listed alphabetically in the first column by its display abbreviation. The second column follows with a definition of the abbreviation and then a third column provides an explanation of its purpose and function.

| Display       | Definition                  | Purpose                                                                                                    |  |
|---------------|-----------------------------|----------------------------------------------------------------------------------------------------|--|
| 10 Min        | 10 Minutes                  | Sets Menu Display to automatically shut off after 10 minutes of non-use.                                                                                              |  |
| 30 Sec        | 30 Seconds                  | Sets Menu Display to automatically shut off after 30 seconds of non-use.                                                                                              |  |
| 5 Min         | 5 Minutes                   | Sets Menu Display to automatically shut off after 5 minutes of non-use.                                                                                               |  |
| Address       | Address                     | Accesses option for setting luminaire DMX starting address.                                                                                                    |  |
| All Seq       | All Test<br>Sequences       | Tests all internal mechanisms in sequence for X steps.                                                                                                    |  |
| Auto          | Automatic Opera-<br>tion    | When set to "Auto", menu display will automatically orient itself is relation to fixture's hanging or sitting position (up or down).                                  |  |
| Beam Sprdr    | Beam Spreader<br>Mechanism  | Specifies beam spread function for manual control (Manual or Test).                                                                                                   |  |
| Blue          | Blue LED                    | Specifies Blue color (intensity) for manual control (Manual).                                                                                                    |  |
| CAL LEDs      | Calibrates LEDs             | To start LED calibration or to set LEDs to specific factory calibration level                                                                                         |  |
| Channel XXX   | DMX Channel                 | Specifies DMX channel for display of current data value.                                                                                                    |  |
| CMD Lock      | Command Lock                | Selects whether to set Command Lock - to lock-out access to various settings from the console using the Control Channel.                                              |  |
| Configure     | System<br>Configuration     | Accesses options for pan/tilt operation, LED Setup, dimmer operational set-<br>tings, and Menu Display defaults.                                                      |  |
| Constant Fans | Fixture Mode                | Luminaire setup is in Constant Fans mode. This setting sets fans to maximum speed and will keep them operating at full, regardless of LED junction temperatures.      |  |
| Data          | DMX Data                    | Accesses option for setting DMX address channel.                                                                                                    |  |
| Dim Curve     | Dimmer Operation            | Specifies dimmer to operate in Curve or Linear Mode                                                                                                    |  |
| Dimmer        | Dimmer                      | Specifies dimmer mechanism for manual control (Manual).                                                                                                    |  |
| Disable       | Disable                     | Disables a function.                                                                                                    |  |
| Display       | Display                     | Accesses options for Menu Display illumination time and orientation.                                                                                                  |  |
| Display 💡     | Display                     | Selects and sets menu display orientation of arrow direction. (Currently Dis-<br>abled)                                                                               |  |
| Display 🐧     | Display                     | Selects and sets menu display orientation of arrow direction. (Currently Dis-<br>abled)                                                                               |  |
| Disp Tilt     | Menu orientation<br>control | Sets the orientation of the menu display to match the luminaire orientation, (Auto) automatic display orientation, standing ( <b>Up</b> ) or hanging ( <b>Down</b> ). |  |
| DMX           | DMX                         | Accesses options for DMX system settings.                                                                                                    |  |
| Download      | Download                    | Initiates download of luminaire software.                                                                                                    |  |
| Enable        | Enable                      | Enables a function.                                                                                                    |  |
| Encoder       | Encoder                     | Accesses pan/tilt encoders for diagnostic testing.                                                                                                    |  |
| FAIL          | Test Fail                   | Indicates that a test has failed.                                                                                                    |  |
| Fixt Hrs      | Fixture Hours               | Displays total number of hours luminaire has been powered on.                                                                                                    |  |

## **Table 4-2: Menu Function Definitions**

| Display        | Definition                               | Purpose                                                                                                    |  |
|----------------|------------------------------------------|----------------------------------------------------------------------------------------------------|--|
| Fixture        | Fixture                                  | Accesses luminaire information such as serial number, software version, and total operation hours. Also accesses recalibration and download options.                                                                                                    |  |
| Green          | Green LED                                | Specifies Green (intensity) parameter for manual control (Manual).                                                                                                    |  |
| Int Level      | Intensity Level                          | The Intensity Limiter is used to match overall output level of multiple VLX wash<br>luminaires if desired. The Intensity Limiter default is 100% and is adjustable by<br>the user. For example, if a fixture's Intensity Limiter is set to'80', a value of<br>100% from a desk will only output 80% of the fixture power (as determined by<br>the VLX Operation Mode - Normal, Quiet, Constant Fans or Level Light) |  |
| Inv Pan        | Invert Pan                               | Reverses pan action for special focus requirements.                                                                                                    |  |
| Inv Tilt       | Invert Tilt                              | Reverses tilt action for special focus requirements.                                                                                                    |  |
| LED Correction | LED Calibration<br>Level                 | Sets LEDs to factory calibration level.                                                                                                    |  |
| LED Fans       | LED Fan Test                             | Specifies one of luminaire's six fans for status (or current state) information.                                                                                                    |  |
| LED Setup      | LED Operational<br>Settings              | LED settings/operation of power level or calibration.                                                                                                    |  |
| LED Status     | Current Status of<br>LED                 | Specifies one of luminaire's seven LEDs for status (or current state) inform tion.                                                                                                    |  |
| LED Temps      | LED Operational<br>Temperature           | Measures temperature associated with LED operation - displays in degree Celsius                                                                                                    |  |
| Level Light    | Fixture Mode                             | Luminaire setup is in set to Level Light mode by user. This mode maintains reduced LED output to keep various fixtures from operating at different level depending upon thermal situations. The fans will run full speed, regardless junction temperatures.                                                                                                    |  |
| Linear         | Dimming Curve -<br>Linear                | Sets dimmer operation to standard linear dimming curve. See also, "Square Law"                                                                                                    |  |
| Manual         | Manual                                   | Accesses options for luminaire mechanism control by entry of data values.                                                                                                    |  |
| Movement       | Movement                                 | Enables or disables pan and tilt movement.                                                                                                    |  |
| Normal         | Fixture Mode                             | (Default) Luminaire setup is in normal fan and LED operational mode. This mode operates the luminaire's fans according to the LED's junction tempe ture. Fans will vary in speed according to thermal readings by MCB.                                                                                                    |  |
| OFF            | Off                                      | Turns off a function.                                                                                                    |  |
| Off Time       | Display off time                         | Shows the automatic shut-off time for the menu display.                                                                                                    |  |
| OK             | Okay                                     | Indicates calibration has completed and no errors have occurred.                                                                                                    |  |
| OK?            | Okay?                                    | Prompt for pressing [Enter] before an action is executed.                                                                                                    |  |
| ON             | On Indefinitely                          | Sets Menu Display to stay on until programmed otherwise ( <b>Display</b> ) or turn on a function.                                                                                                    |  |
| Pan            | Pan                                      | Specifies pan function for manual control (Manual) or testing (Test).                                                                                                    |  |
| Pan/Tilt       | Pan/Tilt                                 | Accesses pan and tilt options for focus swap function, movement enable/dis-<br>able, manual control and testing.                                                                                                    |  |
| PASS           | Test Pass                                | Indicates that a test has passed.                                                                                                    |  |
| Programming    | Luminaire soft-<br>ware program-<br>ming | The luminaire is in the process of being reprogrammed with a new version of software.                                                                                                    |  |
| Power Level    | Fixture operational power level          | Sets the output of the luminaire to <b>Normal</b> , <b>Quiet</b> (reduced fan operation and light output), <b>Constant Fans</b> (fans stay at a constant speed, cooling capacity), or <b>Level</b> (set operational level as desired by user)                                                                                                    |  |

| Table 4-2: Menu | <b>Function</b> | Definitions | (Continued) |
|-----------------|-----------------|-------------|-------------|
|-----------------|-----------------|-------------|-------------|

| Display       | Definition                    | Purpose                                                                                                    |
|---------------|-------------------------------|----------------------------------------------------------------------------------------------------|
| Quiet         | Fixture Mode                  | Luminaire setup is in Quiet mode. LED output levels are decreased to keep LED junction temperatures lower and fan noise to a minimum. Fans will still vary in speed, but will not exceed the set (lower noise) limit. |
| Re-Calibrate  | Recalibrate                   | Recalibrates luminaire.                                                                                                    |
| Red           | Red LED                       | Specifies Red (intensity) for manual control (Manual).                                                                                                    |
| Reset Def     | Reset Defaults                | Resets default system configuration values.                                                                                                    |
| RS232 Log     | RS232 Logging                 | WARNING: For factory use only - DO NOT use OR select, "RS23<br>Log - > On" unless instructed by Vari-Lite technical support to do so                                                                                  |
| RUN TEST      | Run Test                      | Indicates that a mechanism test is in progress.                                                                                                    |
| SENS TST      | Sensor Test                   | Indicates that a system sensor test is in progress.                                                                                                    |
| Square Law    | Dimming Curve -<br>Square Law | Sets dimmer operation to Square Law dimming curve. See also, "Linear"                                                                                                    |
| Start LED CAL | Factory Use Only              | WARNING: For factory use only - DO NOT use OR select, "Start LED Cal".                                                                                                    |
| Status        | Status/Error                  | Allows scrolling through error list or displays <b>OK</b> if no errors.                                                                                                    |
| Strobe        | Manual strobe<br>operation    | Allows (Manual) operation of luminaire strobe.                                                                                                    |
| Swap          | Swap                          | Swaps pan/tilt action for special focus requirements.                                                                                                    |
| Test          | Test                          | Accesses diagnostic tests for internal mechanisms or assemblies.                                                                                                    |
| Tilt          | Tilt                          | Specifies tilt function for manual control (Manual) or testing (Test).                                                                                                    |
| Version       | Version                       | Displays current software version date and time (in two pages).                                                                                                    |
| White         | White LED                     | Specifies White (intensity) parameter for manual control (Manual) or testing (Test).                                                                                                    |
|               |                               | (Test).                                                                                                    |

# APPENDIX A.

# Troubleshooting and Maintenance

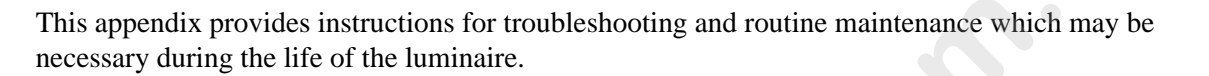

# • Troubleshooting

## • Routine Maintenance

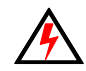

**WARNING:** All routine maintenance procedures are to be performed with power completely removed from the luminaire. Never remove protective covers when luminaire is powered. Wear appropriate protective eye wear and gloves when servicing the fixture. All service and maintenance, other than described herein should be performed by an Authorized VARI\*LITE® Dealer or Service Center.

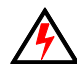

**WARNING:** DO NOT connect or disconnect energized power cable at fixture (under load). Turn off circuit breaker (or completely de-energize circuit) before connecting or disconnecting power cable at fixture. Power is only removed from the fixture by disconnecting power cable from source or turning off source circuit breaker.

# Troubleshooting

# **Error Messages**

If a problem occurs during luminaire calibration, at the end of the calibration sequence the Menu Display cycles through any applicable error message(s) until the end of the list is reached. To review the error messages again, re-access them using the Status function.

### To access error messages:

- Step 1. As indicated in Figure A-1, press [ESC] to access the main menu screen.
- Step 2. Press [Up] / [Down] arrows until Fixture appears. Press [Enter].
- Step 3. Press [Up] / [Down] arrows to access Status. Press [Enter]. (Display will now scroll through any error messages or display OK if no errors.)
- Step 4. If an error occurs, recalibrate fixture. If error message persists, then contact an Authorized VARI\*LITE® Dealer or Service Center for support.

Note: Refer to "Error Message Reference Chart" on page 57 for Errors Message and possible causes.

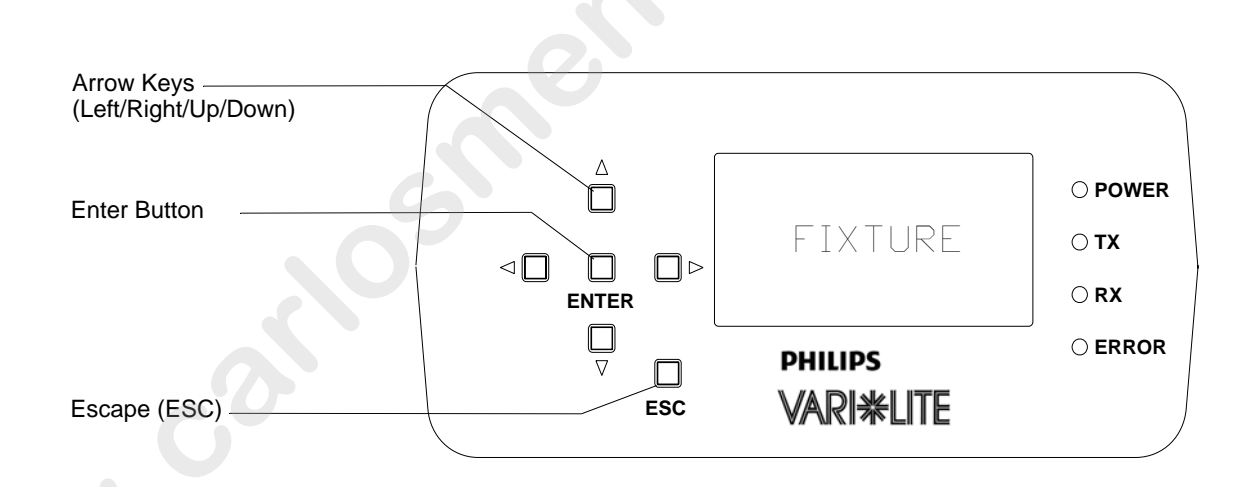

Figure A-1: VLX Wash LCD Display (Menu)

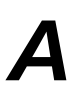

|       | Error Message                                          | Definition                                                                                                    | Possible Causes                                                                                                    |
|-------|--------------------------------------------------------|----------------------------------------------------------------------------------------------------|----------------------------------------------------------------------------------------------------|
|       | Error X of X<br><b>No LED Upload</b><br>Board Number X | Firmware version in LED Driver Board<br>did not match firmware version in MCB.<br>MCB will try to upload correct version of<br>firmware three times. If, after the third<br>try the versions do not match, the error<br>will be displayed. | <ul> <li>Faulty LED Driver Board</li> <li>Faulty connection between LED Driver Board and Motherboard</li> <li>Faulty Motherboard</li> <li>Faulty comm between MCB and Motherboard (Multiple Errors)</li> <li>Faulty MCB (Multiple Errors)</li> </ul>                                                                                                    |
|       | Error X of X<br><b>No LED Comm</b><br>Board Number X   | No response to the MCB from the LED<br>Driver Board.                                                                                                    | <ul> <li>Faulty LED Driver Board.</li> <li>Faulty connection between LED Driver Board and<br/>Motherboard.</li> <li>Faulty Motherboard.</li> <li>Faulty comm between MCB and Motherboard (Multiple Errors).</li> <li>Faulty MCB (Multiple Errors)</li> </ul>                                                                                                    |
|       | Error x of x<br>LED Overtemp<br>Board Number x         | LED thermistor is measuring a tempera-<br>ture over 120° C at LED x.                                                                                                    | <ul><li>Faulty Fan</li><li>Faulty LED Driver Board (fan driver)</li><li>High ambient operating temperature</li></ul>                                                                                                    |
|       | Error x of x<br><b>No LED Config</b><br>Board Number x | LED Driver Board X has lost its configu-<br>ration. Configuration is needed to load<br>currents, limits, logic, etc. LED module<br>will not turn on without being configured.                                                              | Faulty LED Driver Board                                                                                                    |
|       | Error x of x<br>LED Comm Error<br>Board Number x       | LED Driver Board X detected a commu-<br>nication error with MCB.                                                                                                    | <ul> <li>Faulty LED Driver Board.</li> <li>Faulty connection between LED Driver Board and<br/>Motherboard.</li> <li>Faulty Motherboard.</li> <li>Faulty comm between MCB and Motherboard (Multiple Errors).</li> <li>Faulty MCB (Multiple Errors)</li> </ul>                                                                                                    |
|       | Error x of x<br><b>Thermal Fault</b><br>Board Number x | Open or shorted LED Thermistor.                                                                                                    | <ul> <li>Faulty LED</li> <li>Conductive debris (i.e., graph foil) shorting across LED<br/>Thermistor</li> <li>Solder bridge at Thermistor leads on Driver board</li> </ul>                                                                                                    |
|       | Error x of x<br>No Sensor on Tilt                      | Tilt sensor flag fails to see optical sensor.                                                                                                    | <ul> <li>Faulty Tilt Driver (No Movement)</li> <li>Faulty Tilt Belt (No Movement)</li> <li>Faulty Tilt Motor (No Movement)</li> <li>Faulty Tilt Sensor (Movement of tilt to stop)</li> <li>Faulty Tilt Sensor wiring (Movement of tilt to stop)</li> <li>Faulty Tilt Encoder PCB (Movement of tilt to stop)</li> <li>Tilt sensor tab not passing through sensor (yoke damage)</li> </ul> |
|       | Error x of x<br>Encoder Error on Pan                   | Pan encoder value fails to change dur-<br>ing calibration.                                                                                                    | <ul> <li>Faulty Pan Driver (No Movement)</li> <li>Faulty Pan Belt (No Movement)</li> <li>Faulty Pan Motor (No Movement)</li> <li>Faulty Pan Encoder (Movement of pan to stop)</li> <li>Faulty Pan Encoder wiring (Movement of pan to stop)</li> <li>Pan encoder wheel not passing through encoder (pan motor assembly)</li> </ul>                                                        |
| J. J. | Error x of x<br>Encoder Error on Tilt                  | Tilt encoder value fails to change during calibration.                                                                                                    | <ul> <li>Faulty Tilt Driver (No Movement)</li> <li>Faulty Tilt Belt (No Movement)</li> <li>Faulty Tilt Motor (No Movement)</li> <li>Faulty Tilt Encoder (Movement of tilt to stop)</li> <li>Faulty Tilt Encoder wiring (Movement of tilt to stop)</li> <li>Tilt encoder wheel not passing through encoder (tilt motor assembly)</li> </ul>                                               |

# **Troubleshooting Guide**

If a problem is suspected, first try recalibrating the luminaire to prompt an error message. The chart below provides possible causes and remedies for various error messages and/or symptoms.

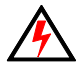

**WARNING:** All service and maintenance (including troubleshooting), other than described herein should be performed by an Authorized VARI\*LITE® Dealer or Service Center.

| Message | Description                         | Symptom                                                       | Possible Cause/Remedy                                                                                                    |
|---------|-------------------------------------|---------------------------------------------------------------|----------------------------------------------------------------------------------------------------|
| n/a     | No light output                     | Fixture will not produce or output light                      | Component Failure<br>- check fans for proper connection and operation.                                                                                                    |
| n/a     | No power                            | Luminaire does not<br>power up                                | <ul> <li>Circuit not energized</li> <li>verify circuit breaker is turned on.</li> <li>Not plugged in</li> <li>ensure A/C cable is connected to power source.</li> <li>Power cable wired incorrectly</li> <li>verify power cable and connector are wired correctly. (See "Power and Data Cabling Requirements" on page 10.).</li> </ul>                                                                                                    |
| n/a     | DMX Data Input                      | Self tests will not run or software download does not work.   | Detecting DMX data<br>- disconnect DMX input cable.                                                                                                    |
| n/a     | DMX Failure                         | No response to DMX<br>data                                    | <ul> <li>MCB connector disconnected</li> <li>- check MCB DATA IN connection.</li> <li>DMX data cable not wired correctly or has a broken conductor</li> <li>- check DMX data cable for proper wiring. (See "Power and Data Cabling Requirements" on page 10.)</li> </ul>                                                                                                    |
| n/a     | DMX Termination                     | Erratic control of<br>luminaire                               | No DMX termination or termination not correct<br>- check for DMX terminator. (See "Male<br>Termination Connector" on page 13.)                                                                                                    |
| n/a     | LED (light) is getting dim-<br>mer. | Fixture appears not to<br>be operating at full<br>brightness. | <ul> <li>Luminaire has detected an over temperature condition</li> <li>The luminaire will reduce power to all 7 LEDs if it senses that one LED is operating over the specified temperature. LED temperature is read and recorded through a thermistor imbedded in each LED chip. The two yellow wires carry the information (on temperature) to the LED's respective driver PCB.</li> <li>Check the thermistor temperatures of each LED through the fixture's LCD display.</li> <li>If one LED is much hotter than the others</li> <li>Check to see that the LED's fan is running / connected to the Driver PCB (Note, LED Driver PCB number 5 does not have a fan) OR,</li> </ul> |

**Table A-2: Troubleshooting Chart** 

| n/a Colors (light output) not matching from luminaire ing other VLX Wash fix tures operating at same control settings. Calibration turned On or Off Check fixture calibrations setting. Make sure control settings. Calibration is set to same setting. Make sure dimming curve setting. Make sure dimming curve setting the same or Curve) is same for all fixtures. | Message | Description                                                          | Symptom                                                                                            | Possible Cause/Remedy                                                                                                    |
|----------------------------------------------------------------------------------------------------|---------|----------------------------------------------------------------------|----------------------------------------------------------------------------------------------------|----------------------------------------------------------------------------------------------------|
| carlosmendola.com                                                                                                    | n/a     | Colors (light output) not<br>matching from luminaire<br>to luminaire | Color output not match-<br>ing other VLX Wash fix-<br>tures operating at same<br>control settings. | <ul> <li>Calibration turned On or Off</li> <li>Check fixture calibration setting. Make sure calibration is set to same setting (On or Off) as other fixtures.</li> <li>Check dimming curve setting. Make sure dimming curve selection (Linear or Curve) is same for all fixtures.</li> </ul> |
|                                                                                                    |         | <u> </u>                                                             |                                                                                                    | same for all fixtures.                                                                                                    |
|                                                                                                    |         |                                                                      |                                                                                                    |                                                                                                    |
|                                                                                                    |         |                                                                      |                                                                                                    |                                                                                                    |
|                                                                                                    |         |                                                                      |                                                                                                    |                                                                                                    |
|                                                                                                    |         |                                                                      |                                                                                                    |                                                                                                    |
|                                                                                                    |         |                                                                      |                                                                                                    |                                                                                                    |
|                                                                                                    |         |                                                                      |                                                                                                    |                                                                                                    |

### Table A-2: Troubleshooting Chart (Continued)

# **Routine Maintenance**

# Introduction

Being a solid-state fixture, and unlike most automated arc or tungsten fixtures, the VLX<sup>TM</sup> Wash Luminaire requires very little routine maintenance by the user. This section covers all the parts or assemblies that can be removed, cleaned, and checked by the user. Any additional maintenance or service should only be completed by an Authorized VARI\*LITE® Service Center.

# **Special Cleaning and Care Instructions**

The VLX<sup>™</sup> Wash Luminaire requires special care when it comes to cleaning front lens assembly.

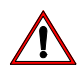

**Note:** Additional care needs to be taken with the plastic components because they are much easier to scratch or damage than glass.

The following is a list of cleaning materials required to care for your VLX<sup>TM</sup> Wash Luminaire:

- Lint free lens tissue
- Lint free cotton swabs (for hard-to-reach spot cleaning)
- Lint or powder free gloves
- Reagent grade isopropyl alcohol
- A mild soap solution.

Reagent grade isopropyl alcohol is good to use on the VLX<sup>TM</sup> Wash Luminaire plastic optics with antireflection coatings.

If the lens is still dirty after using isopropyl alcohol, for instance if fingerprints or oil is just redistributed and not cleaned off the optic, then a mild soap and water solution can be used to gently wash the lens. Repeat the cleaning with isopropyl alcohol to eliminate streaks and soap residue.

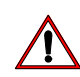

**WARNING:** Under no circumstances should ammonia-based cleaners, acetone, or other harsh solvents be used on or near the VLX<sup>TM</sup> Wash Luminaire. These types of cleaners or solvents can permanently damage the optics or housings of the fixture.

If you have any questions regarding the use or care of your VLX<sup>TM</sup> Wash Luminaire, please contact Vari-Lite technical support at 1.877-VARI-LITE or +1.214.647.7880.

# Front Lens Removal and Cleaning

Tools:

- #2 Phillips screwdriver
- Slotted Screwdriver
- Refer to the list of cleaning materials in "Special Cleaning and Care Instructions" on page 60

**WARNING:** Ensure that power is completely removed from luminaire before attempting any work. Always wear eye protection and proper gloves when performing this procedure.

### To clean from lens assembly and optics:

- Step 1. Remove power from luminaire and allow unit to completely cool.
- Step 2. Carefully set luminaire on upper enclosure, rotate head as shown in Figure A-2, and engage tilt lock.

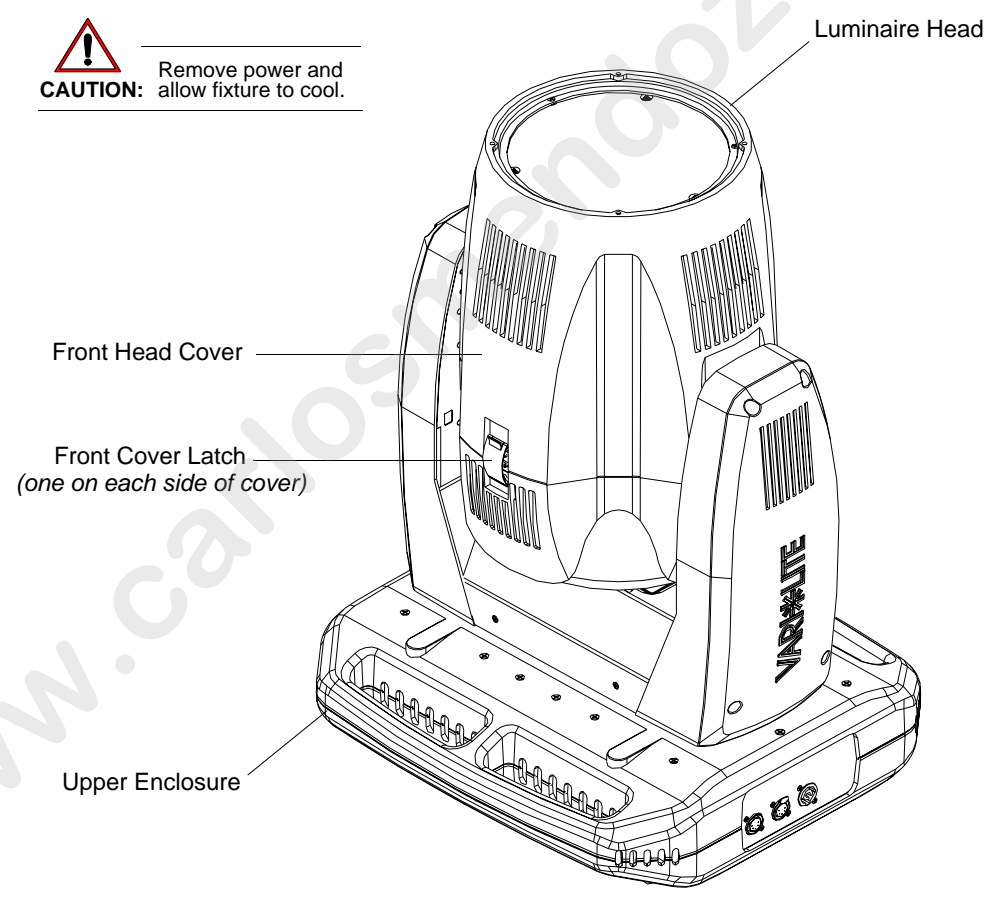

Figure A-2: VLX<sup>TM</sup> Wash Luminaire

Step 3. Remove front head cover by unlatching both head cover latches. Please note that one side of front cover is secured by a safety tether. Locate clip attached to luminaire and unclip tether.

- Step 4. Gently slide front head cover over optic assembly and set aside.
- Step 5. Optional only if equipped with long (old-style) EM shields, remove protective EMI shields from around optics assembly as shown in Figure A-3 as follows:

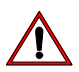

**WARNING:** On one EMI shield, it is imperative to identify the ambient temperature sensor that protrudes through the EMI protective shield (it is on the opposite side where the front cover safety tether connects. When this shield is removed, great care has to employed not to damage the sensor.

- a. At EMI shield (side where front cover safety tether connects), remove all screws securing cover. Be sure to note locations of removed screws in relation to EMI shield.
- b. Remove shield and set aside.
- c. At other EMI shield (side with ambient temperature sensor), remove all screws securing cover. Be sure to note locations of removed screws in relation to EMI shield.
- d. Carefully work shield over ambient temperature sensor taking care not to snag or pull sensor. Once shield is clear of sensor, set shield aside.

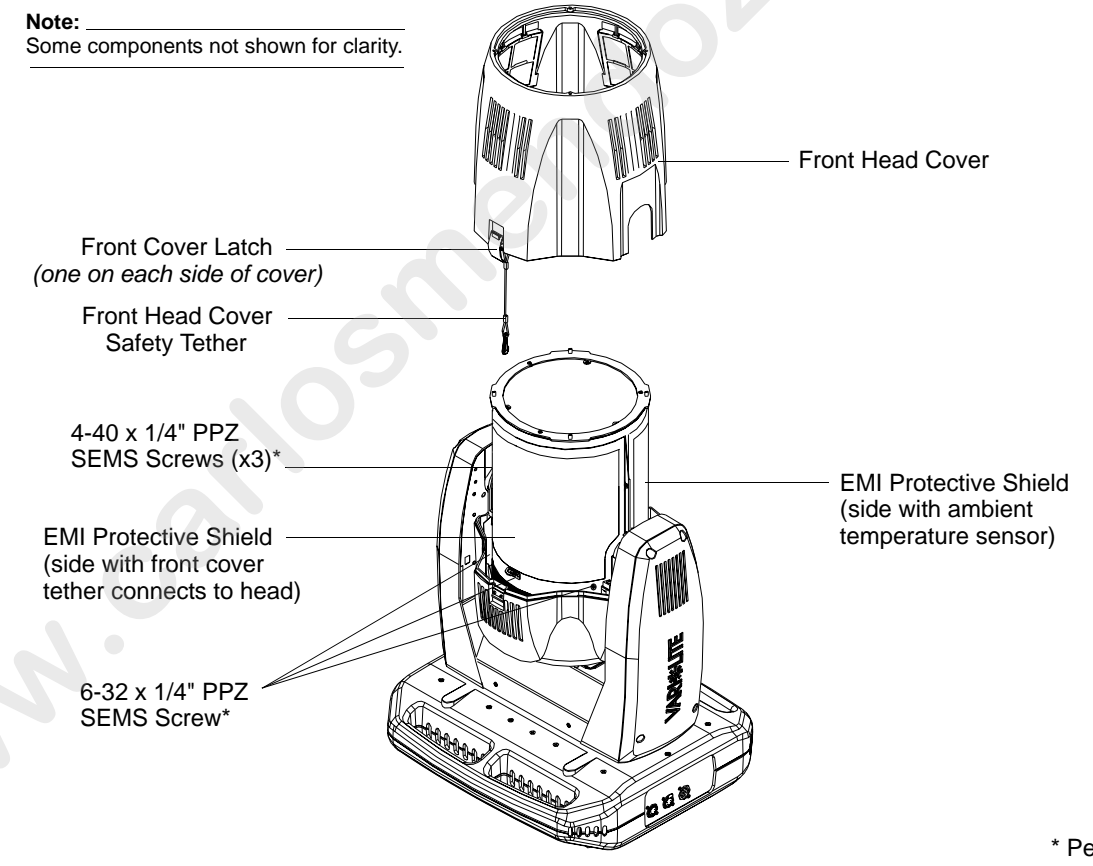

\* Per shield.

Figure A-3: Front Head Cover and EMI Shields Removal

Step 6. At head assembly, as shown in Figure A-4, remove front lens assembly as follows:

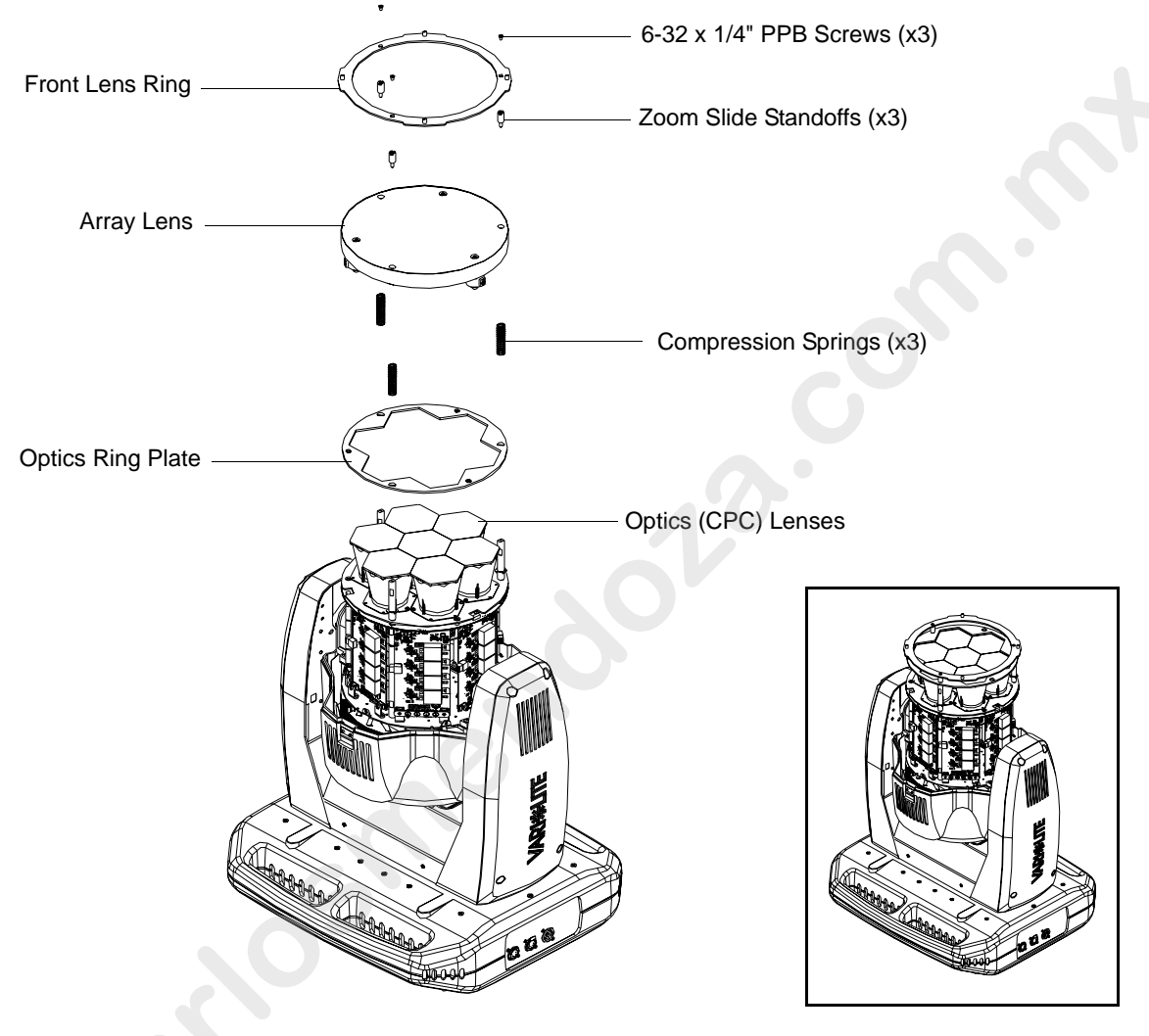

Figure A-4: Front Lens Removal

**Note:** Before proceeding, please note orientation of both front lens ring and front lens assembly. They must be mounted in their original orientation/position for the front head cover to reinstall properly.

- a. Remove three screws securing array lens and lens ring. Set components aside.
- b. Note zoom motor wiring and routing. Disconnect wiring from zoom motors.
- c. At front lens, loosen and remove and remove three stand-offs. Remove lens and place lens on a clean, lint free cloth as not to damage or scratch lens.
- d. Remove three compression springs and optic ring plate. Set components aside.
- Step 7. Clean front lens and optics according to the guidelines set forth in "Special Cleaning and Care Instructions" on page 60.

Step 8. Once cleaning is complete, reassemble by performing Steps 6 through 2 in reverse order. Be sure to orient front lens as shown in Figure A-5.

**WARNING:** Front Lens Assembly must be mounted in orientation show. If installed incorrectly, luminaire performance will be affected.

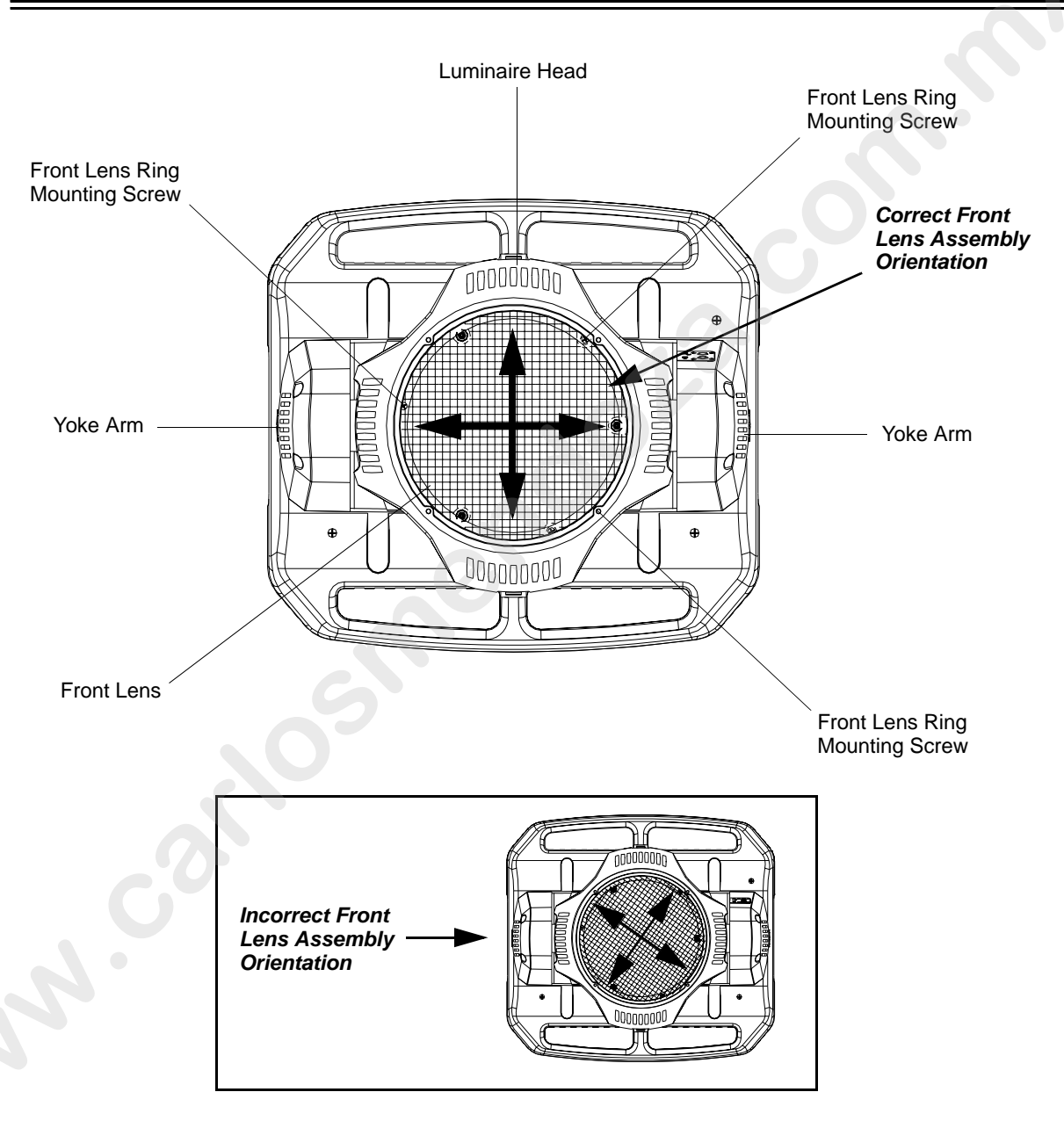

### **Figure A-5: Front Lens Orientation**

- Step 9. When reinstalling front head cover, be sure not to let cover edge come in contact with optics (CPC) lenses.
- Step 10. Once luminaire is reassembled, power and test.

# Beam Spreader Removal for Fixed Beam Applications

Tools:

- #2 Phillips screwdriver
- Slotted screwdriver

**WARNING:** Ensure that power is completely removed from luminaire before attempting any work. Always wear eye protection and proper gloves when performing this procedure.

### To remove beam spreader assembly for fixed beam applications:

- Step 1. Remove power from luminaire and allow unit to completely cool.
- Step 2. Carefully set luminaire on upper enclosure, rotate head as shown in Figure A-2, and engage tilt lock.

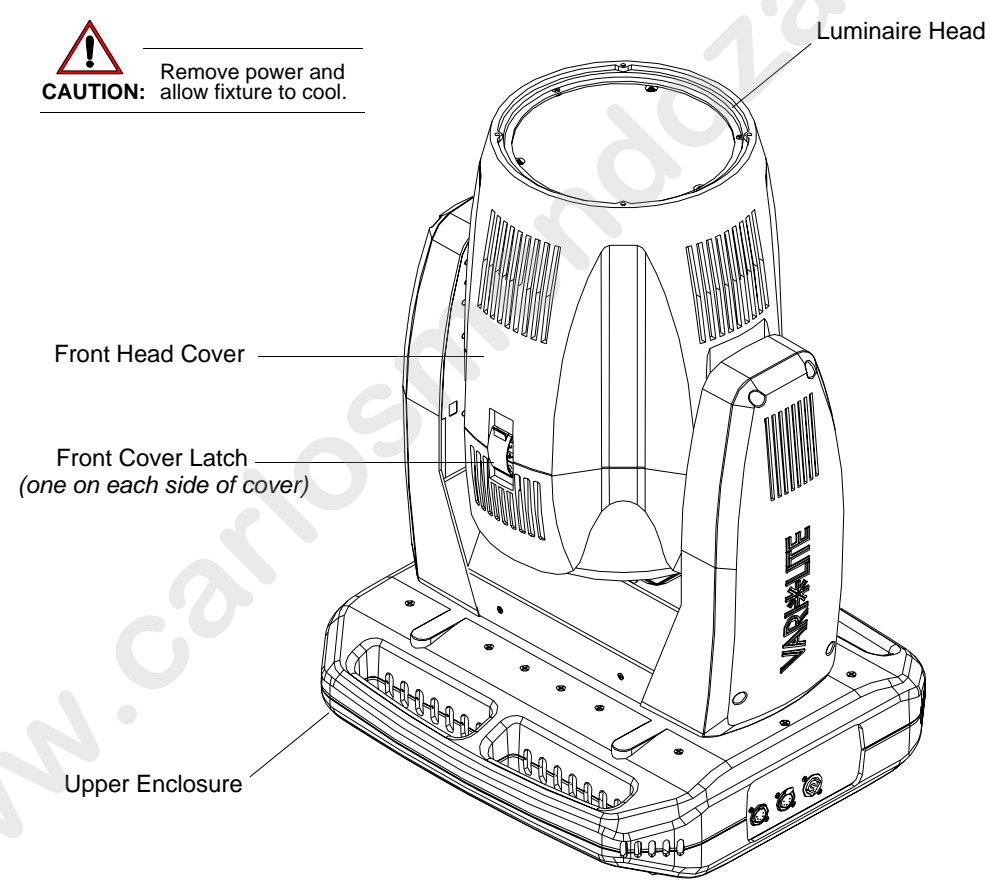

### Figure A-6: VLX<sup>TM</sup> Wash Luminaire

- Step 3. Remove front head cover by unlatching both head cover latches. Please note that one side of front cover is secured by a safety tether. Locate clip attached to luminaire and unclip tether.
- Step 4. Gently slide front head cover over optic assembly and set aside.

Step 5. Optional - only if equipped with long (old-style) EM shields, remove protective EMI shields from around optics assembly as shown in Figure A-3 as follows:

**WARNING:** On one EMI shield, it is imperative to identify the ambient temperature sensor that protrudes through the EMI protective shield (it is on the opposite side where the front cover safety tether connects. When this shield is removed, great care has to employed not to damage the sensor.

- a. At EMI shield (side where front cover safety tether connects), remove all screws securing cover. Be sure to note locations of removed screws in relation to EMI shield.
- b. Remove shield and set aside.
- c. At other EMI shield (side with ambient temperature sensor), remove all screws securing cover. Be sure to note locations of removed screws in relation to EMI shield.
- d. Carefully work shield over ambient temperature sensor taking care not to snag or pull sensor. Once shield is clear of sensor, set shield aside.

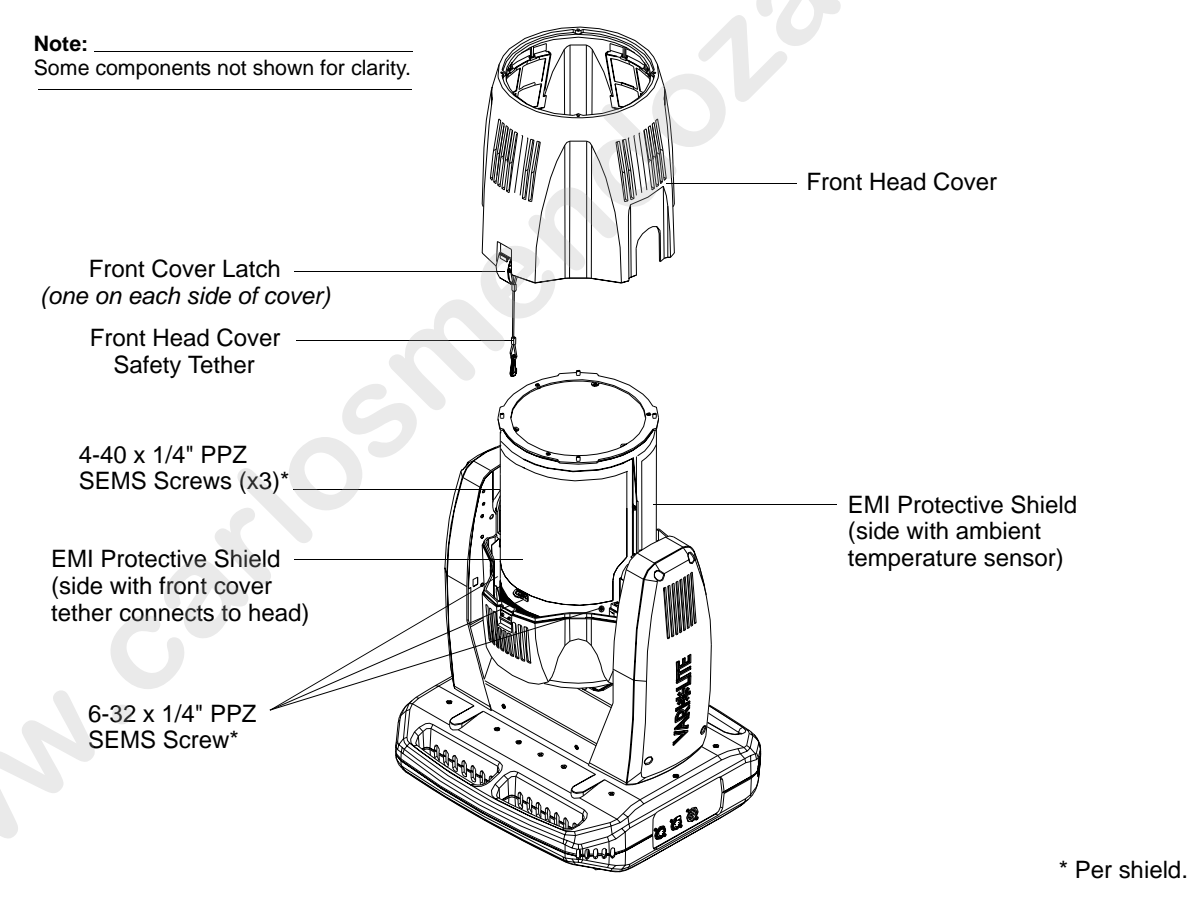

Figure A-7: Front Head Cover and EMI Shields (Long Style Only) Removal

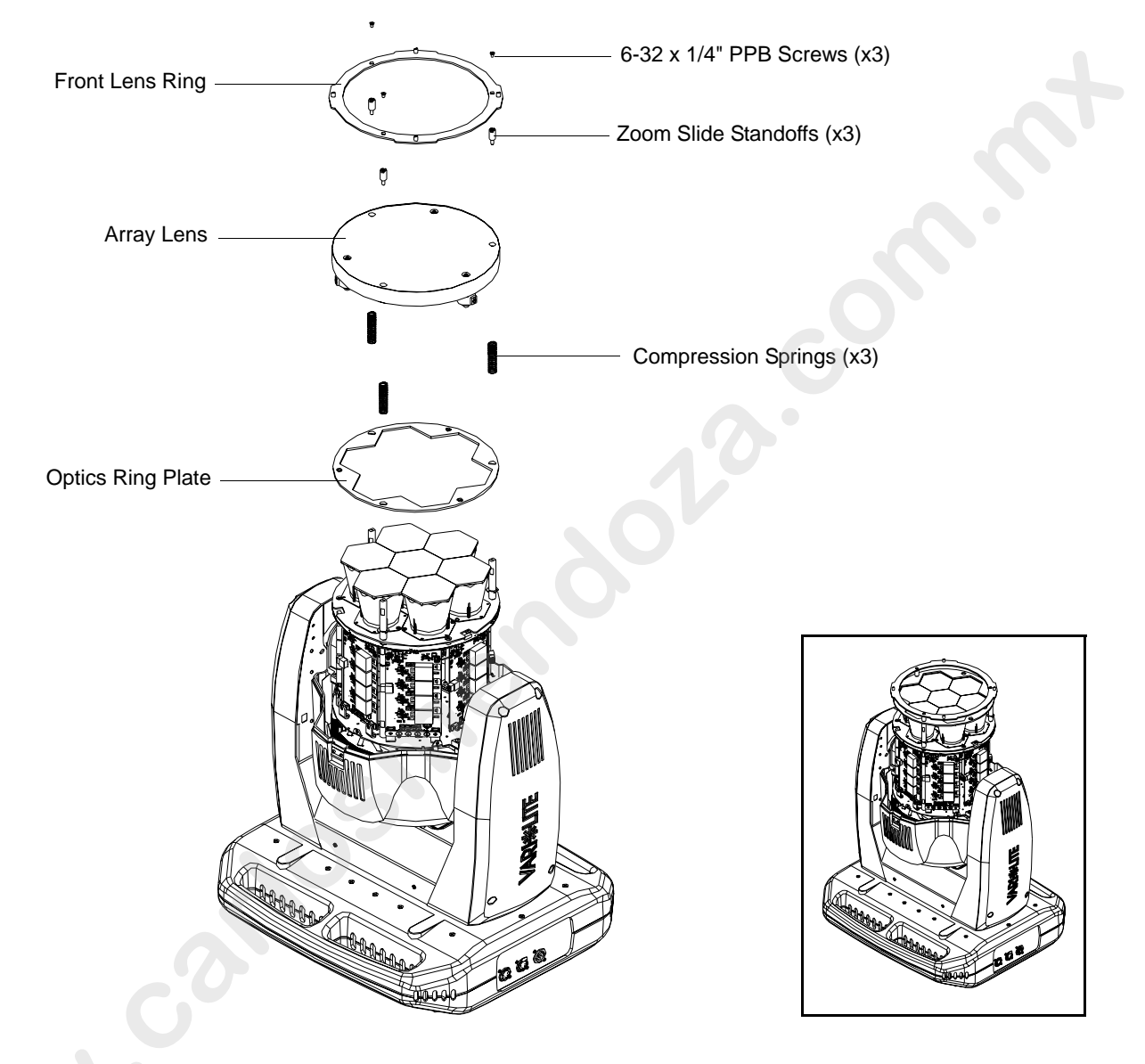

Step 6. At head assembly, as shown in Figure A-4, remove front lens assembly as follows:

**Figure A-8: Front Lens Removal** 

- a. Remove three screws securing array lens and lens ring. Set components aside.
- b. Note zoom motor wiring and routing. Disconnect wiring from zoom motors.
- c. At front lens, loosen and remove and remove three stand-offs. Remove lens and place lens on a clean, lint free cloth as not to damage or scratch lens.
- d. Remove three compression springs and optic ring plate. Set components aside.
- Step 7. Reassemble luminaire for fixed beam applications as follows:

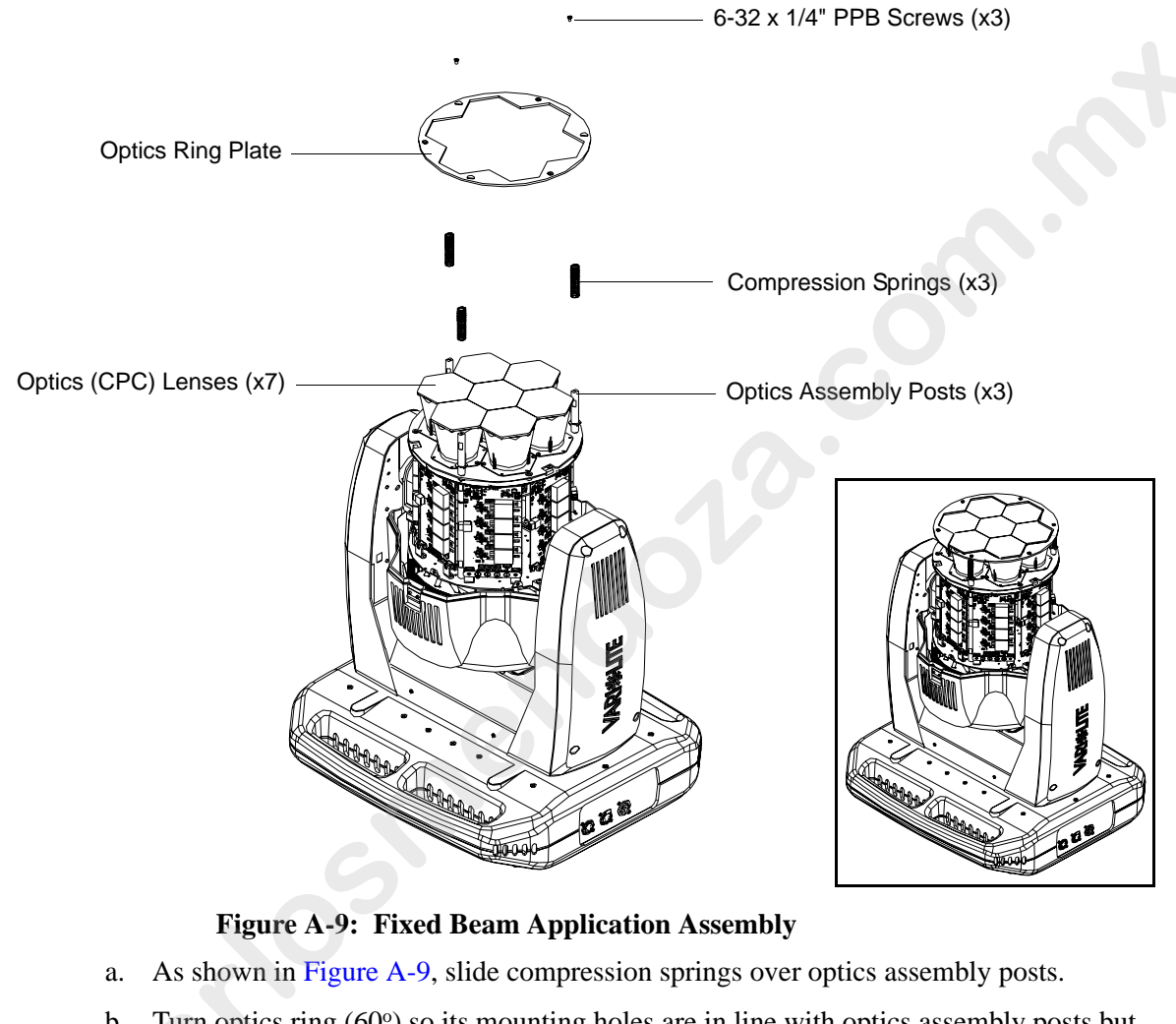

- b. Turn optics ring (60°) so its mounting holes are in line with optics assembly posts but does not slide over optics (CPC) lenses.
- c. Using three 6-32 x 1/4" PPB screws, secure Optics Ring Plate to assembly.
- Step 8. Reinstall EMI protective shields. Use care when installing EMI shield on side of ambient temperature sensor as not to damage sensor.
- Step 9. Reinstall front head cover. Be sure not to let cover edge come in contact with optics (CPC) lenses.
- Step 10. Once luminaire is reassembled, power and test.

**Note:** Carefully store front lens in a soft lint-free, non-abrasive covering for future use. Be sure to keep all parts (removed with front lens) with front lens in a separate container (as not to damage lens).

# **Cooling System Heatsink Cleaning Procedure**

Tools:

- #2 Phillips Screwdriver
- Moisture and oil-free, compressed air duster
- Soft bristle, 1" Mottler brush

**WARNING:** Ensure that power is completely removed from luminaire before attempting any work. Always wear eye protection and proper gloves when performing this procedure.

### To clean the cooling system heatsinks:

- Step 1. Remove power from luminaire and allow unit to completely cool.
- Step 2. Carefully set luminaire on upper enclosure, rotate head as shown in Figure A-10, and engage tilt lock.

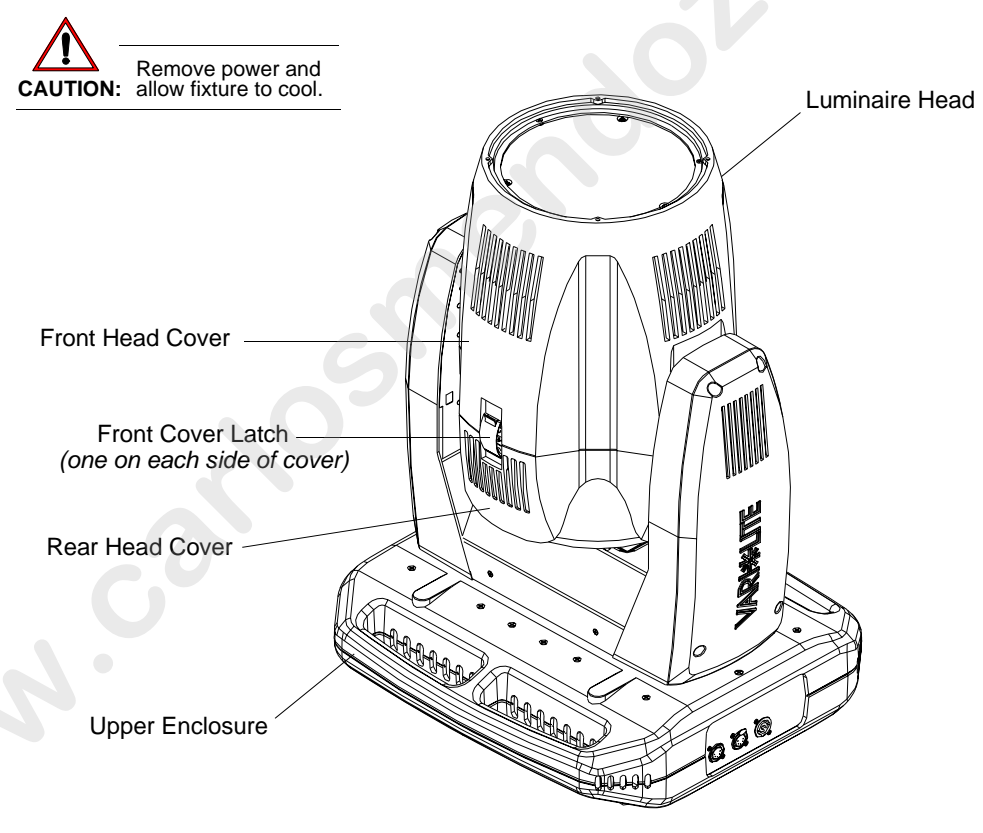

### Figure A-10: VLX Wash Luminaire

Step 3. Remove front head cover by unlatching both head cover latches. Please note that one side of front cover is secured by a safety tether. Locate clip attached to luminaire and unclip tether.
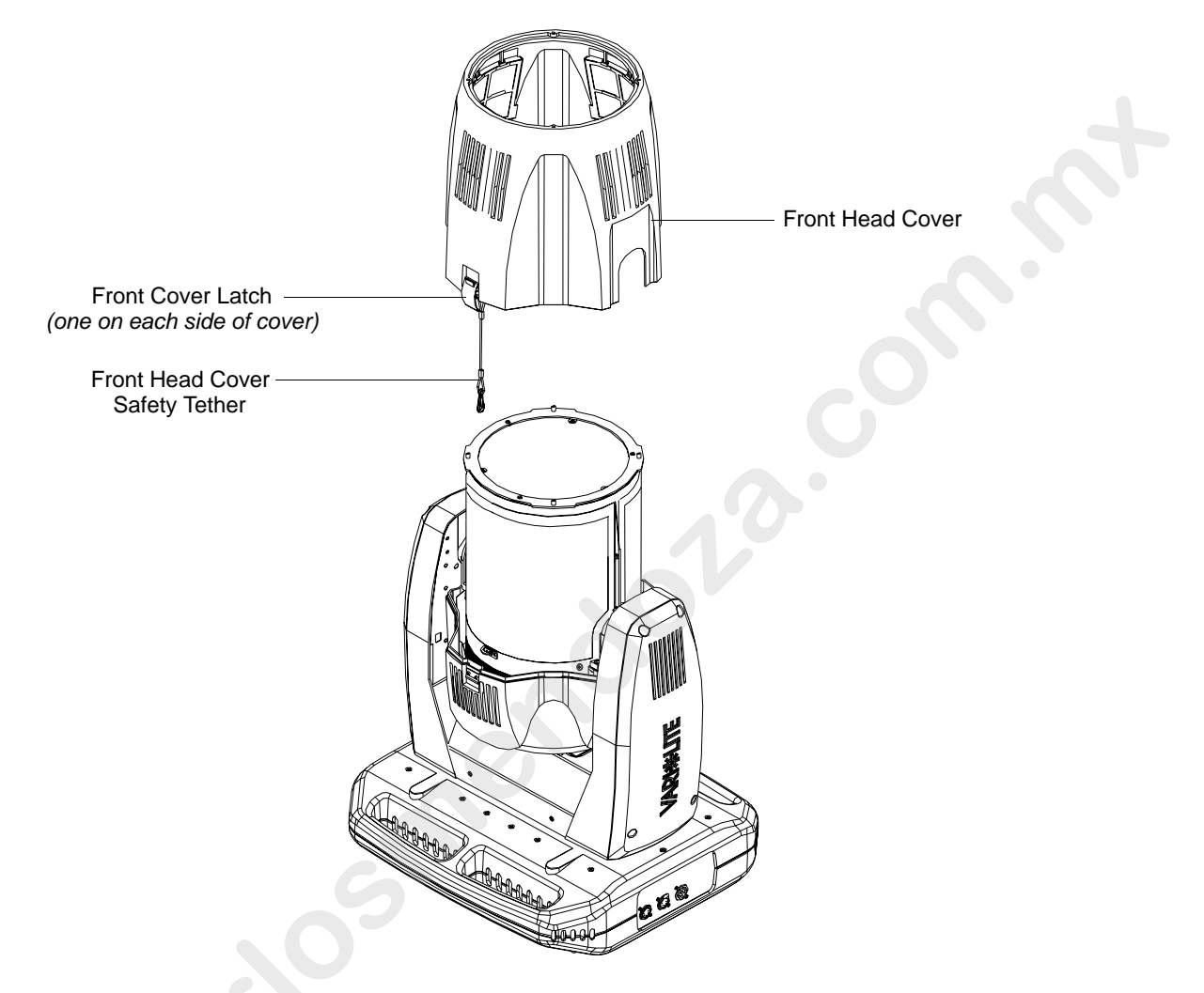

Step 4. Gently slide front head cover over optic assembly and set aside.

#### **Figure A-11: Front Head Cover Removal**

- Step 5. Disengage tilt lock and rotate luminaire head 90-degrees and re-engage tilt lock (optional).
- Step 6. At inside of rear head cover, remove eight #6 x 1/4" PPZ Plastic Threading Screws and remove rear head cover and set aside.

**Note:** At reinstalling rear head cover, be careful not to over tighten plastic threading screws (plastic mounting holes may crack).

Step 7. As indicated in Figure A-12, at LED cooling assembly heatsinks, run Mottler brush gently through and in the direction of the heatsink fins from top to bottom so debris will fall down and away from assembly. Care should be taken as not to damage heatsinks.

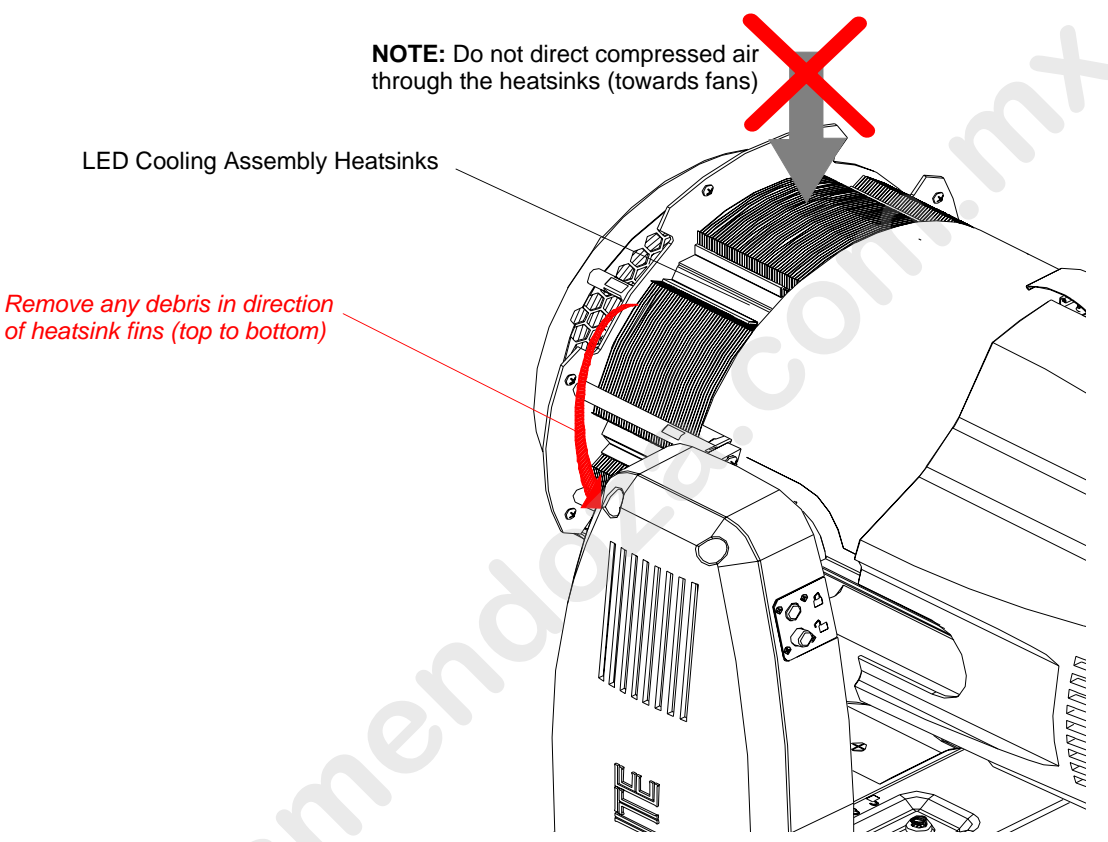

Figure A-12: VLX Wash Cooling System Heatsink Cleaning

Step 8. Using compressed air duster, blow any remaining debris from heatsink fins in the same direction as indicated in previous step.

 $\land$ 

**WARNING:** DO NOT direct compressed air through heatsinks towards fans or vice-versa. Doing so will cause the fans to spin at a high rate and could damage them. Also, never use any type of cleaning solution on heatsinks.

Step 9. Reassemble luminaire by following Steps 3 through 6 in reverse order.

Step 10. Power luminaire and test.

## APPENDIX B.

# Technical Specifications

### VLX<sup>™</sup> Wash Luminaire

#### **PROGRAMMABLE FUNCTIONS**

#### **Color Mixing System**

Seven, custom replaceable 120 watt RGBW LED chipsets. Each chipset contains high density red, green, blue, and white LED emitters.

#### **Zoom Optics**

Patented optical zoom system with continuously variable field angle from approximately 23° to 58°. Zoom module is easily removable for fixed field angle of 22°.

#### **Intensity Control**

Smooth, high resolution dimming control of Red (R), Green (G), Blue (B), and White (W) LED's.

#### Strobe

High speed with multiple strobe effects.

#### Pan and Tilt

Smooth, time-controlled continuous motion by way of a pair of three-phase stepper motor systems. Pan range is 540°/ Tilt range is 270° both with a 0.3° resolution.

#### OPTICAL

#### Source

Seven x 120 watt RGBW chipsets.

Color Temp. White: Variable between approximately 3000 and 9000 Kelvin.

CRI: Dynamically Adjustable.

Manufacturer Rated Life: In excess of 10,000 hours (at full RGBW).

#### Output

14,000 lumens (white light).

**NOTE:** Vari-Lite reserves the right to change details of design, materials and finishes. Specifications are subject to change without notice. VARI\*LITE® automated lighting equipment is made in the U.S.A.

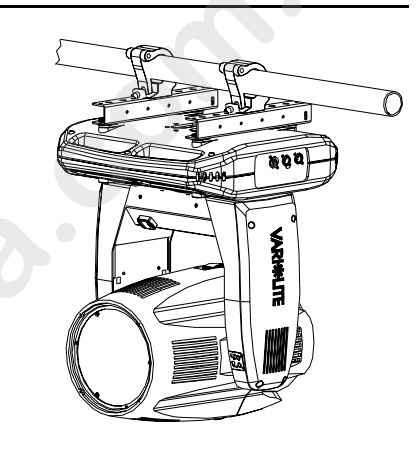

#### PHOTOMETRIC

| Zoom               | LED Mode | Field Angle | Lumens |
|--------------------|----------|-------------|--------|
| Narrow             | RGBW     | 23°         | 12,200 |
| Wide               | RGBW     | 58°         | 10,900 |
| Without Lens Array | RGBW     | 22°         | 13,900 |

#### OPERATIONAL

#### **Power Requirements**

Standard AC power distribution from 100-240 VAC, 50/60 Hz. The fixture requires up to 10A depending on the AC supply voltage.

#### **Operational Temperature**

-20° to 122°F (-29° to 50°C)

#### Cooling

Variable forced air cooling.

#### Control

Completely compatible with a wide variety of DMX512 lighting control consoles. 23 channels. 5-pin in and thru DMX.

#### Weight

62 lbs. (28.2 kg) with included pair of hanging rails.

#### Spacing

Hangs on 22.0 inch (559 mm) centers. All models can be mounted and operated in any orientation.

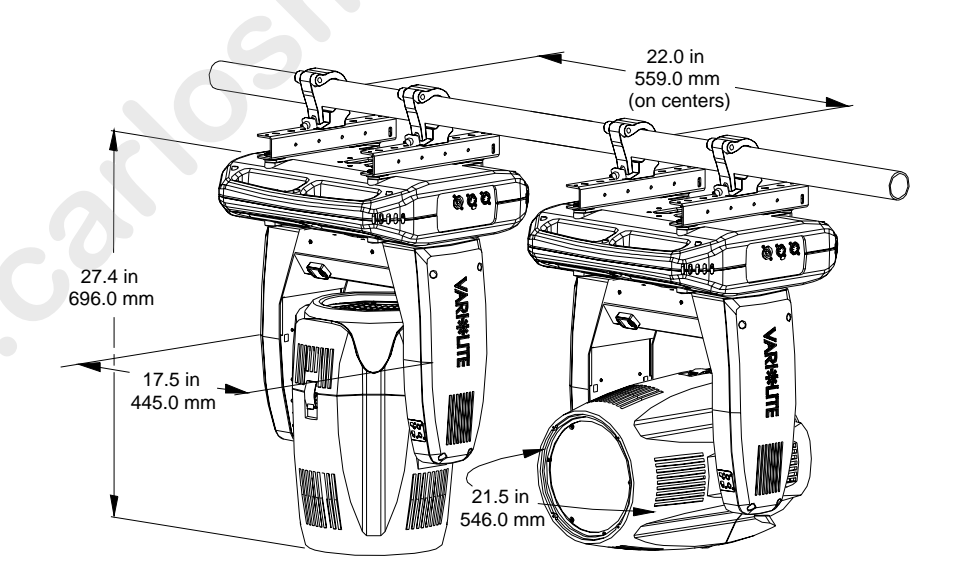

B

### Dimensions

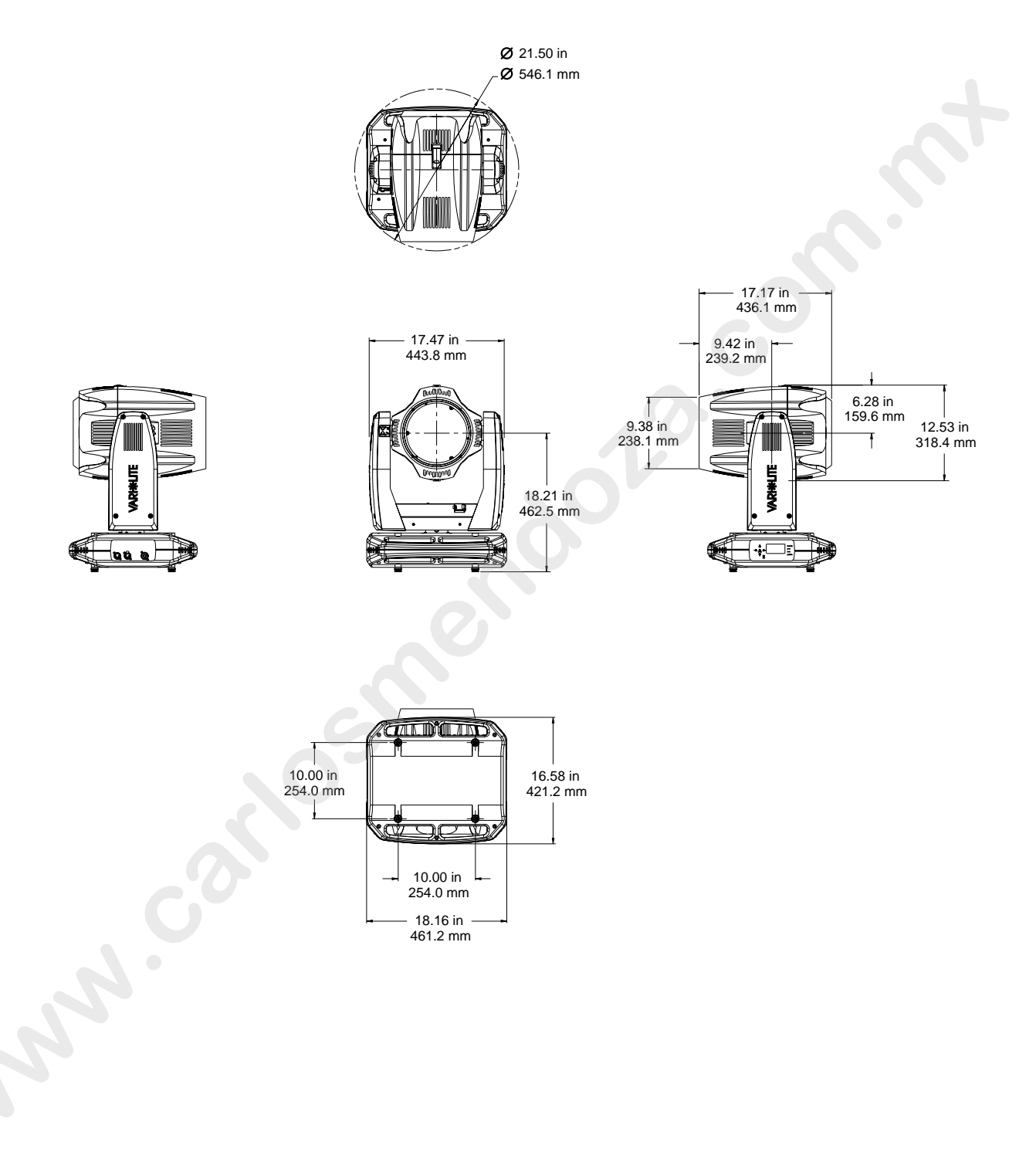

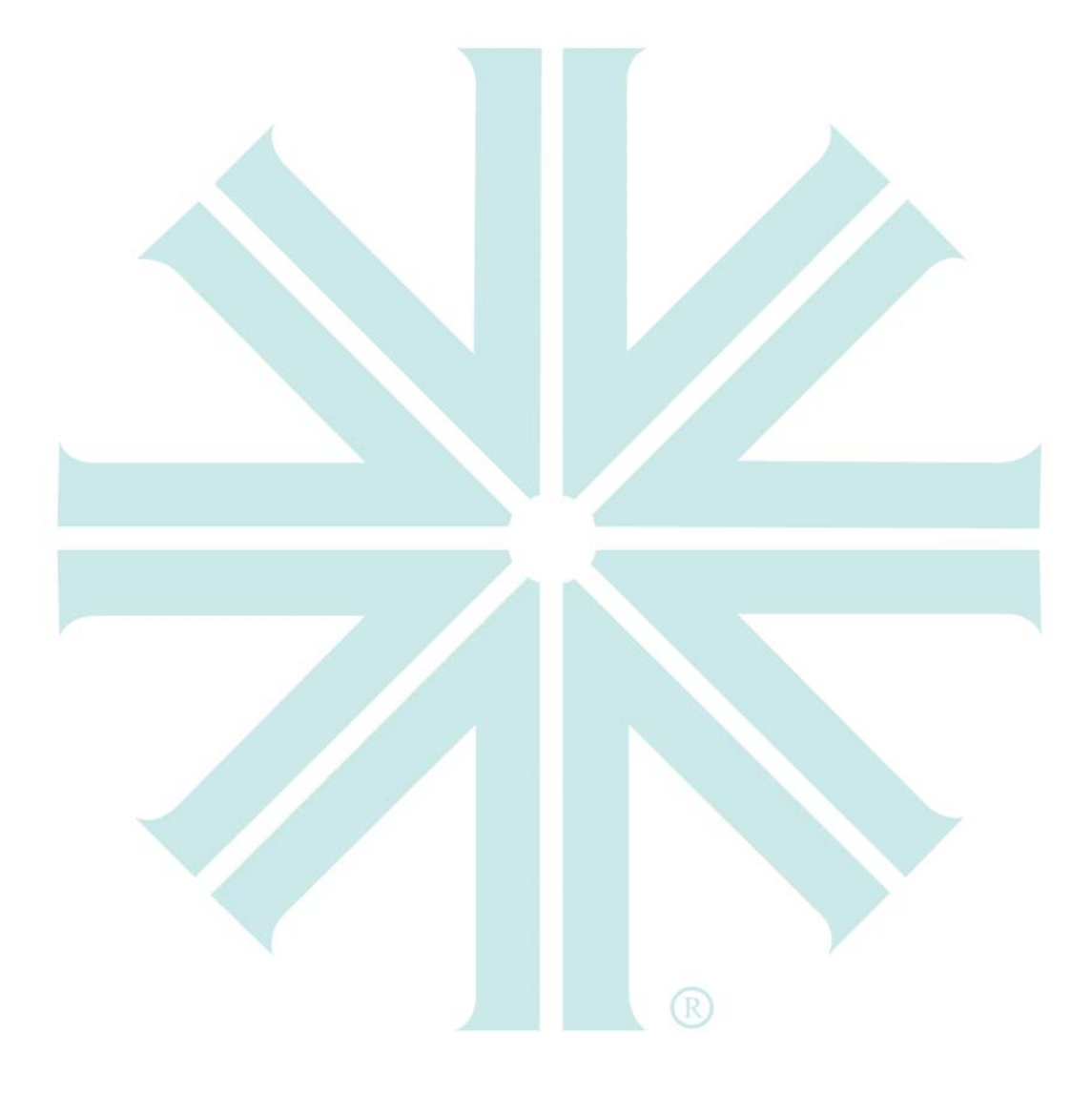

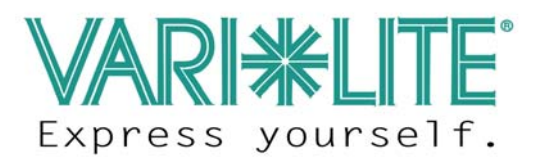

Vari-Lite 10911 Petal Street Dallas, Texas 75238 USA 1-877-VARI-LITE **\*** 1-214-647-7880 www.vari-lite.com.

©2009 - 2010 Vari-Lite, a Philips group company. All Rights Reserved.